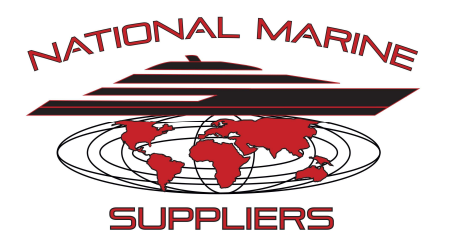

# National Marine Customer Portal

User Guide

Beta Version

May 21, 2018

## Table of Contents

| I.   | Overview Error! Bookmark not defined.                                                                                                    |
|------|----------------------------------------------------------------------------------------------------|
| II.  | Tile Summary                                                                                                    |
| III. | Profile/Setup7                                                                                                    |
|      | Viewing/Editing Profile<br>Maintaining Authorized Users<br>Maintaining Expense Categories                                                                                                    |
| IV.  | Statements/Approvals                                                                                                    |
|      | Viewing/Printing Statements<br>Approving Submitted Invoices<br>Submitting Invoices for Payment                                                                                                    |
| V.   | Current Activity                                                                                                    |
|      | Viewing/Approving Quotes<br>Viewing VOG Item Status<br>Reviewing RMA (Return Authorizations)<br>Viewing Pending Shipments (Printing Documentation)<br>Viewing Order Summary (Submitting Shipment Request) |
| VI.  | History                                                                                                    |
|      | Viewing/Printing Shipments/Documentation<br>Viewing/Printing Invoices<br>Viewing/Printing Credit Memos<br>Viewing/Printing Payment Receipts<br>Viewing Item Purchased/Submitting Quote Request            |

#### Overview

Welcome to the National Marine Suppliers Customer Portal !

National Marine has always prided itself on its level of Customer service and we have listened over the years to many of the frustrations our customers have experienced.

So let me thank you for putting up with us over the years but things are about to change and we hope you will all like the future.

How many of you hate receiving the National Marine statement and the long list of invoice that you have to print out, mark them, sign them off, scan them and forward them all on the owners or management office for payment. Then on top of all that the next month when you get the new batch of invoices it takes time to figure out what might not have been paid.

How about some other observations.

- Have you had troubles managing quotes and making sure that things are being properly approved?
- Have you had trouble knowing what you have on order with National Marine, and what's available to ship to your next destination?
- Have you had trouble with crew turnover, and easily knowing what items have been bought in the past, and need to be re-stocked?
- Have you ever wanted to know how many of something you ordered last time you ordered?
- Have you ever wanted to ..... and the list goes on.

Well, we are delighted to inform you all that above example and many other frustrations are going to be resolved. I hear you ask how.

As stated we have listened to our customers over the years and have been developing a solution, embracing technology National Marine is very proud to introduce our Customer Portal.

You will see as we introduce you to the Customer Portal, we have taken time to resolve many of our customer's frustrations from around the world. With our interactive tool allowing customers to have live access to National Marines actual operating system, giving you live up to date information from Quotes to Sales Orders and Shipments the Invoicing. With many other features, we are looking to provide our customers with a seamless and efficient way to communicate with the staff of National Marine.

We hope you are as excited as we are with this new development and look forward to hearing your feedback.

#### Tile Summary

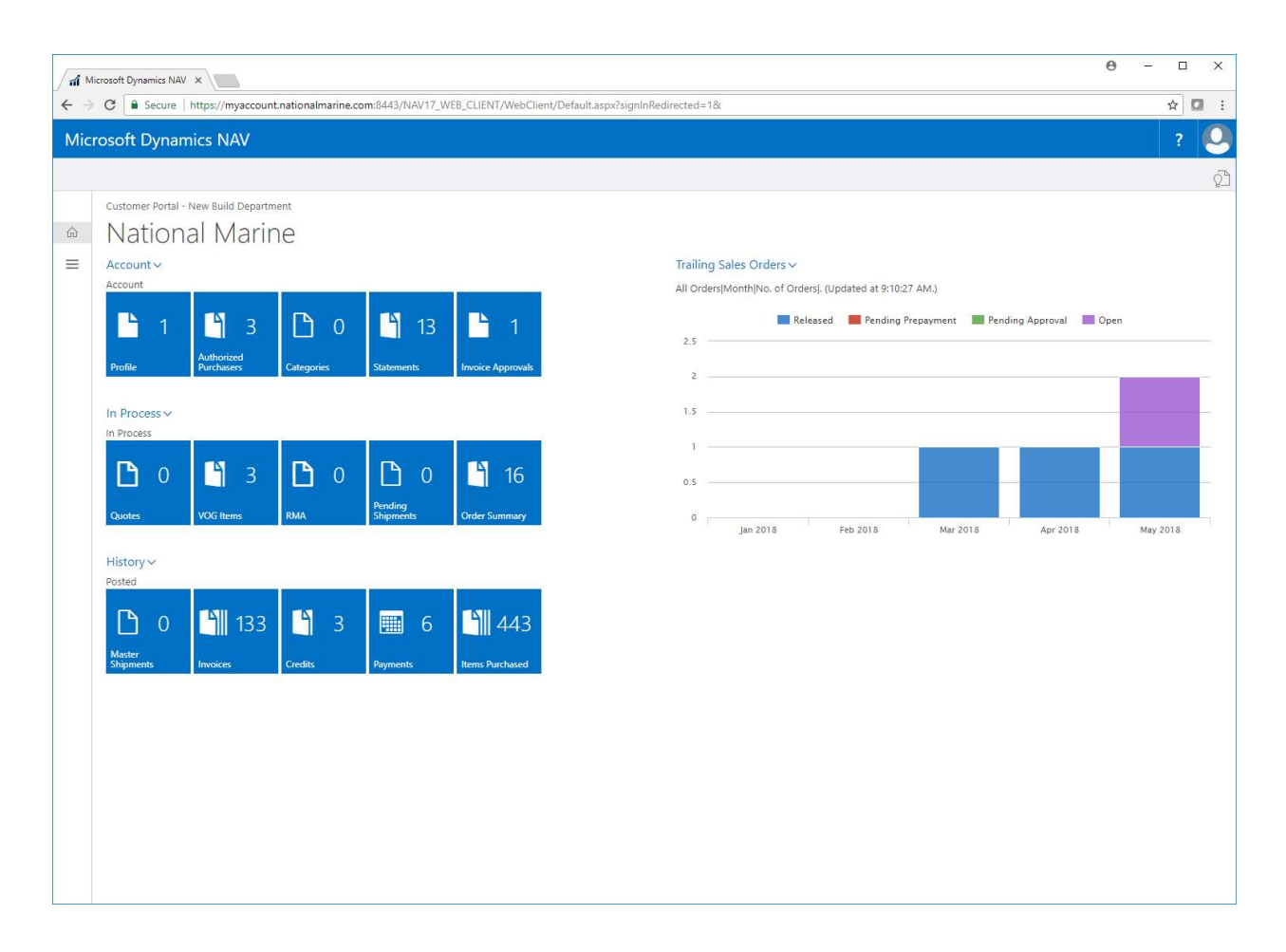

The Homepage for the Customer Portal has been setup to be as simple and organized as possible, making it easy for our customers to find the information they are looking for.

Below is a summary for each of the tiles on the homepage, and what is included in that option:

- Profile Allows you to update your account information including Billing Address, Main Contact information as well as settings to assist in making the Customer Portal work best for your account.
- Authorized Purchasers Allows you to maintain your list of associates that are allows to purchase from National Marine. In this page you also setup who can access the customer portal, who has permission to administrator your customer portal account, and what filtering restrictions you have for each of those associates
- Categories These are the list of Expense Categories you want to use to code each of your invoices/invoice lines. This is then used as part of the summary submission to your accounting dept/management company so they can easily process invoices for payment.

Statements - This allows you to view/print last 13 months of past Statements.

- Invoice Approvals this page shows a list of all your current invoices with remaining balances. From here You can see which ones have been categorized/signed off on, which ones have been submitted for approval. You can also view/print invoices as well as view/print attachments, such as delivery tickets.
- Quotes this page allows you to see all the open quotes you currently have with National Marine. You can print the quote, as well as send notes back to National Marine about that quote (view history). Once you are ready to approve the quote, you can approve from here as well.
- VOG Items here you can see all your current and past shipped VOG (Vessel Own Goods), so that you can see what has been received at NMS, and what has been shipped to you (with tracking information).
- RMA Here you can view your open Return Orders (Return Material Authorizations) and their status. You can also, print shipping labels for your items you want to return.
- Pending Shipments These are shipments that NMS is currently working on. From here you can see what is scheduled to be shipped to you, and can print copies of packing lists and commercial invoices.
- Order Summary This page shows a list of all your outstanding Sales Orders items you have currently with NMS. Here you can also see their status (On Order, Available to Ship, etc) so that you can determine what items you would like to have shipped to your current/next port of call.
- Master Shipments These are all your past shipments, showing you what has been shipped and being able to print shipping documents like Packing List and Commercial Invoice.
- Invoices Here you can view/print past Invoices.
- Credit Memos Here you can view/print past Credit Memos you have been issued.
- Payments here you can view/print Payment Receipts that we have recorded.
- Items Purchased This page allows you to view your complete Purchase History (last 3 years) and also download to excel, and request quote for restocking items.

#### Profile/Setup

| / ส์ ด | ustomer Portal - New B ×                                                                                                   |                                                                                                    |                                                                                                    |                                                                                                    | θ                |          | ×   |
|--------|----------------------------------------------------------------------------------------------------|----------------------------------------------------------------------------------------------------|----------------------------------------------------------------------------------------------------|----------------------------------------------------------------------------------------------------|------------------|----------|-----|
| ← →    | C Secure   https://myaccoun                                                                                                | t.nationalmarine.com:8443/NA                                                                                                    | /17_WEB_CLIENT/WebClient/Default.aspx                                                                                                    | ?signInRedirected=1&                                                                                                    |                  | ☆ 🖸      | L E |
| Mic    | rosoft Dynamics NAV                                                                                                    |                                                                                                    |                                                                                                    |                                                                                                    |                  | ?        | 0   |
|        | Customer Portal - New Build Departm<br>Account -<br>Account -<br>Account -<br>Portel 1 1 1 1 1 1 1 1 1 1 1 1 1 1 1 1 1 1 1 | HOME NAVIGATE<br>Total Automates The Process<br>Foress<br>Edit - Customer Profile - 1<br>General<br>No.<br>Name<br>Address<br>Address<br>Address<br>Address<br>ZIP Code<br>ZIP Code<br>Country/Region Code<br>Primary Contact<br>Last Date Modified<br>Phone No. | 669960N185 • My Seanna 185.<br>1669960N185<br>My Seanna 185<br>49 N. Federal Hwy<br>Suite 391<br>Pompano Beach<br>FL<br>33062<br>Todd Lee<br>5/16/2018<br>954 526 8907 | Fax No.<br>E-Mail<br>Home Page<br>Tax Exemption No.<br>Quotes Require Approval<br>Require Authorized Purchaser<br>Email Invoice Option<br>Payment Request Option<br>Payment Request Email<br>Accounts Receivable Email<br>Management Company | ng Approval Cpen | May 2018 |     |

| / <b>nî</b> Ec | lit - Customer Portal - S ×             |                                                                                                    | 0 -      |     | ×   |
|----------------|-----------------------------------------|----------------------------------------------------------------------------------------------------|----------|-----|-----|
| ← →            | C Secure   https://myaccount.nationalma | arine.com/8443/NAV17_WEB_CLIENT/WebClient/Default.aspx?page=50174&filter=%27Ship%20Info%27.CustomerID%20IS%20%27166960N185%27&company=Nati | ional%20 | ☆ 🖸 | 1 : |
| Mic            | rosoft Dynamics NAV                     |                                                                                                    |          | ?   | 9   |
|                | HOME                                    |                                                                                                    |          |     | ĵ]  |
|                | EDIT - CUSTOMER PORTAL - SHIP INFO      |                                                                                                    |          |     | ×   |
| ش<br>=         | Customer Portal - Ship I<br>General     | info                                                                                                    |          |     |     |
|                | ShipName                                | CallSign                                                                                                    |          |     |     |
|                | PriorShipName                           | Flag                                                                                                    |          |     |     |
|                | Build Info                              |                                                                                                    |          |     |     |
|                | Length                                  | MfgYear                                                                                                    |          |     |     |
|                | Beam                                    | HullNum                                                                                                    |          |     |     |
|                | Draft                                   | VessellType                                                                                                    |          |     |     |
|                | Builder                                 |                                                                                                    |          |     |     |
|                | Engineering                             |                                                                                                    |          |     |     |
|                | Misc                                    |                                                                                                    |          |     |     |
|                |                                         |                                                                                                    |          |     |     |
|                |                                         |                                                                                                    |          |     |     |
|                |                                         |                                                                                                    |          |     |     |
|                |                                         |                                                                                                    |          |     |     |
|                |                                         |                                                                                                    |          |     |     |
|                |                                         |                                                                                                    |          |     |     |
|                |                                         |                                                                                                    |          |     |     |
|                |                                         |                                                                                                    |          |     |     |
|                |                                         |                                                                                                    |          |     |     |
|                |                                         |                                                                                                    |          |     |     |
|                |                                         |                                                                                                    |          |     |     |
|                |                                         |                                                                                                    |          |     |     |
|                |                                         |                                                                                                    |          |     |     |

| v - Authorized Purcha ×   |                           |                                   |                                  |                               |             |                    | θ                                 | - 0               |
|---------------------------|---------------------------|-----------------------------------|----------------------------------|-------------------------------|-------------|--------------------|-----------------------------------|-------------------|
| C 🔒 Secure   https://my   | account.nationalmarine.co | m:8443/NAV17_WEB_CLIENT/WebClien  | t/Default.aspx?bookmarl          | k=27%3buhMAAAJ7%2f0MAVAAwADMA | MAA2ADQANG  | 2%3d%3c            | 1&page=50168&filter=Contact.Type. |                   |
| soft Dynamics NA          | V                         |                                   |                                  |                               |             |                    |                                   |                   |
| OME                       |                           |                                   |                                  |                               |             |                    |                                   |                   |
| × × 1                     | <b>V</b> B                |                                   |                                  |                               |             |                    |                                   |                   |
| New Edit Delete Assign    | Open in<br>ts Excel       |                                   |                                  |                               |             |                    |                                   |                   |
| New Process               | Page                      |                                   |                                  |                               |             |                    |                                   |                   |
| VIEW - AUTHORIZED PURCHAS | ERS                       |                                   |                                  |                               |             |                    |                                   |                   |
| Name                      | Job Title                 | E-Mail                            | Phone No.                        | Mobile Phone No.              | Acco<br>Adm | Can<br>Appr<br>Quo | Authorized Departments            | Custome<br>UserID |
| Jake Oberhauser           | ••• First Officer         | firstofficer@myseannayacht.com    | 1 954 526 8907                   |                               |             |                    |                                   |                   |
| Frank Tolken              | 04404                     |                                   |                                  |                               |             |                    |                                   |                   |
| Micheal Wilson            |                           |                                   |                                  |                               |             |                    |                                   |                   |
| Orsolya Drenyovszky       | ··· Chief Stewardess      | s chiefstewardess@myseannyacht.co | 1 954 526 8906                   | 1 619 519 1660                |             | 4                  |                                   | CHIEFST           |
| Robert Yates              |                           |                                   | 1 386 290 5765                   |                               |             |                    |                                   |                   |
| Todd Lee                  | ··· Captain               | CAPTAIN@MYSEANNAYACHT.COM         | 1 954 774 6258                   |                               | A           | 4                  |                                   | CAPTAI            |
| Robert Yates              | ···· Cantain              | CARTAIN@MYSEANNAVACHT.COM         | 1 386 290 5765<br>1 954 774 6258 |                               |             |                    |                                   |                   |
| odd Lee                   | ··· Captain               | CAPTAIN@MYSEANNAYACHT.COM         | 1 954 774 6258                   |                               | s.          | 4                  |                                   | CAPTA             |
|                           | Second Second Second      |                                   |                                  |                               |             |                    |                                   |                   |
|                           |                           |                                   |                                  |                               |             |                    |                                   |                   |
|                           |                           |                                   |                                  |                               |             |                    |                                   |                   |
|                           |                           |                                   |                                  |                               |             |                    |                                   |                   |
|                           |                           |                                   |                                  |                               |             |                    |                                   |                   |
|                           |                           |                                   |                                  |                               |             |                    |                                   |                   |
|                           |                           |                                   |                                  |                               |             |                    |                                   |                   |
|                           |                           |                                   |                                  |                               |             |                    |                                   |                   |
|                           |                           |                                   |                                  |                               |             |                    |                                   |                   |
|                           |                           |                                   |                                  |                               |             |                    |                                   |                   |
|                           |                           |                                   |                                  |                               |             |                    |                                   |                   |
|                           |                           |                                   |                                  |                               |             |                    |                                   |                   |
|                           |                           |                                   |                                  |                               |             |                    |                                   |                   |
|                           |                           |                                   |                                  |                               |             |                    |                                   |                   |
|                           |                           |                                   |                                  |                               |             |                    |                                   |                   |
|                           |                           |                                   |                                  |                               |             |                    |                                   |                   |
|                           |                           |                                   |                                  |                               |             |                    |                                   |                   |
|                           |                           |                                   |                                  |                               |             |                    |                                   |                   |
|                           |                           |                                   |                                  |                               |             |                    |                                   |                   |
|                           |                           |                                   |                                  |                               |             |                    |                                   |                   |
|                           |                           |                                   |                                  |                               |             |                    |                                   |                   |
|                           |                           |                                   |                                  |                               |             |                    |                                   |                   |
|                           |                           |                                   |                                  |                               |             |                    |                                   |                   |
|                           |                           |                                   |                                  |                               |             |                    |                                   |                   |
|                           |                           |                                   |                                  |                               |             |                    |                                   |                   |
|                           |                           |                                   |                                  |                               |             |                    |                                   |                   |
|                           |                           |                                   |                                  |                               |             |                    |                                   |                   |
|                           |                           |                                   |                                  |                               |             |                    |                                   |                   |
|                           |                           |                                   |                                  |                               |             |                    |                                   |                   |
|                           |                           |                                   |                                  |                               |             |                    |                                   |                   |
|                           |                           |                                   |                                  |                               |             |                    |                                   |                   |
|                           |                           |                                   |                                  |                               |             |                    |                                   |                   |
|                           |                           |                                   |                                  |                               |             |                    |                                   |                   |
|                           |                           |                                   |                                  |                               |             |                    |                                   |                   |

| TA Ed             | it - Authorized Purchas ×                  |                                                       |                                                   | 0 - 🗆 X                              | C |
|-------------------|--------------------------------------------|-------------------------------------------------------|---------------------------------------------------|--------------------------------------|---|
| $\leftrightarrow$ | C Secure   https://myaccount.nationalmaria | ne.com:8443/NAV17_WEB_CLIENT/WebClient/Default.aspx?o | company=National%20Marine&bookmark=27%3buhMAAAJ7% | 2f0MAVAAwADMAMAA2ADQANQ%3d%3d&pa 🛧 🚺 | : |
| Micr              | osoft Dynamics NAV                         |                                                       |                                                   | ? 🧕                                  |   |
|                   | HOME                                       |                                                       |                                                   | ŷ                                    | Ð |
|                   | EDIT - AUTHORIZED PURCHASER                |                                                       |                                                   | ×                                    |   |
| ©<br>≡            | CT030645 · Jake Oberhau<br>General         | user                                                  |                                                   |                                      |   |
|                   | Name                                       | Jake Oberhauser                                       | Job Title                                         | First Officer                        |   |
|                   | Address                                    | 49 N. Federal Hwy                                     | Phone No.                                         | 1 954 526 8907                       | ľ |
|                   | Address 2                                  | Suite 391                                             | Mobile Phone No.                                  |                                      | 1 |
|                   | City                                       | Pompano Beach                                         | Fax No.                                           |                                      |   |
|                   | State / ZIP Code                           | FL                                                    | E-Mail                                            | firstofficer@myseannayacht.com       |   |
|                   | ZIP Code                                   | 33062                                                 | Customer Portal UserID                            |                                      |   |
|                   | Country/Region Code                        |                                                       | Customer Portal Administrator                     |                                      |   |
|                   | Department Code                            |                                                       | Can Approve Quotes                                |                                      |   |
|                   |                                            |                                                       |                                                   |                                      |   |

| / ni Vie | ew - Categories - Micro | ×\        | 1                 |                                |               |                         |                     |                   |                   | θ -                 |      | ×      |
|----------|-------------------------|-----------|-------------------|--------------------------------|---------------|-------------------------|---------------------|-------------------|-------------------|---------------------|------|--------|
| < →      | C Secure h              | ttps://my | account.nationalm | arine.com:8443/NAV17_WEB_CLIEP | NT/WebClient, | /Default.aspx?bookmark= | 42%3bcMMAAAJ7%2fzEA | NgA2ADkANgAwAE4AN | /QA4ADUAAAACewMyA | .DIANQ%3d%3d&page=5 | . ☆  |        |
| where    | oson Dynami             | CS NA     | V                 |                                |               |                         |                     |                   |                   |                     | 1    |        |
|          | HOME                    |           |                   |                                |               |                         |                     |                   |                   |                     | -    | 87     |
| ŵ        | VIEW - CATEGORIES       | + nev     | v                 |                                |               |                         |                     |                   |                   |                     | Q    | ×      |
| =        | Customer No.            |           | Catagory Code     | Catagory Description           |               | NMS Department<br>Code  | 2018 Budget         | 2019 Budget       | 2020 Budget       | 2021 Budget         | 2022 | Budget |
|          | 166960N185              |           | 225               | ENGINEERING                    |               | ENGINE                  | 0.00                | 0.00              | 0.00              | 0.00                |      | 0.00   |
|          | 169900/192              |           | LREW              | UNIFORM TUB                    |               | UNIFORM                 | 0.00                | 0.00              | 0.00              | 0.00                |      | 0.00   |

### Statements/Invoice Approvals

| / <del>1</del> 1 V | ew - Statements - Micro                                                                                                    |                                                                   |                                                                                              | θ -       |                                                   | ×                                                                                                    |
|--------------------|----------------------------------------------------------------------------------------------------|-------------------------------------------------------------------|----------------------------------------------------------------------------------------------|-----------|---------------------------------------------------|----------------------------------------------------------------------------------------------------|
| ← -                | C Secure   https://myaccount.nationalmarine.com:8443/NAV1                                                                                     | _WEB_CLIENT/WebClient,                                            | /Default.aspx?bookmark=18%3bB5Q1dwCLAgAAAAAul3wW&page=50005&filter=Date.%27Period%20Type%27% | 2015%20%2 | ¢                                                 | <b>D</b> :                                                                                                    |
| Mic                | rosoft Dynamics NAV                                                                                                    |                                                                   |                                                                                              |           | ?                                                 | 0                                                                                                    |
|                    | HOME ACTIONS                                                                                                    |                                                                   |                                                                                              |           |                                                   | ŝ                                                                                                    |
| ŵ                  | Print Satement Link Copen in<br>Process Snow Attached Page                                                                                    |                                                                   |                                                                                              |           |                                                   | ^                                                                                                    |
| =                  | VIEW - STATEMENTS                                                                                                    |                                                                   |                                                                                              | 1= 58     | Q                                                 | ×                                                                                                    |
|                    | Statement Date                                                                                                    | ↓ Sta                                                             | tement Month                                                                                 | S         | itatement                                         | Balance                                                                                                    |
|                    | 4/30/2018<br>3/31/2018<br>2/28/2018<br>12/31/2017<br>11/30/2017<br>9/30/2017<br>8/31/2017<br>7/31/2017<br>6/30/2017<br>5/31/2017<br>4/30/2017 | Ар<br>Ма<br>Јаг<br>Де<br>Ос<br>Ос<br>Сс<br>Ац<br>Јић<br>Јић<br>Ма | ril irch irch irch irch irch irch irch irch                                                  |           | 8<br>2<br>16<br>68<br>52<br>2<br>2<br>2<br>2<br>2 | 250.43<br>1,365.65<br>1,108.73<br>1,348.05<br>1,455.39<br>2,439.78<br>3,777.44<br>2,679.36<br>2,679.36<br>3,80.05<br>0.00<br>0.00 |
|                    |                                                                                                    |                                                                   |                                                                                              |           |                                                   |                                                                                                    |

| lit - Customer Portal - 🗸 🗙         |                                                                                                    |                                                                                                    |                                                                                                    |                                                                                                    |                                                                                                    |                         |                                                                | θ    |         | I X                                                                     |
|-------------------------------------|----------------------------------------------------------------------------------------------------|----------------------------------------------------------------------------------------------------|----------------------------------------------------------------------------------------------------|----------------------------------------------------------------------------------------------------|----------------------------------------------------------------------------------------------------|-------------------------|----------------------------------------------------------------|------|---------|-------------------------------------------------------------------------|
| C Secure   https://                 | myacco                                                                                                    | ount.nationalmarine                                                                                                    | e.com:8443/NAV17_WEB_                                                                                                    | CLIENT/WebClient/Default.aspx?compar                                                                                                    | ny=National%20Marine&bookmark=                                                                                                    | 12%3bfgEAAACHhr8O&p     | age=50012&dc=0                                                 |      | ☆       | <b>D</b> :                                                              |
| rosoft Dynamics N                   | VAV                                                                                                    |                                                                                                    |                                                                                                    |                                                                                                    |                                                                                                    |                         |                                                                |      | ?       | 0                                                                       |
| HOME NAVIGATE                       |                                                                                                    |                                                                                                    |                                                                                                    |                                                                                                    |                                                                                                    |                         |                                                                |      |         | ()                                                                      |
| D 🖶 📒                               | 2                                                                                                    | x                                                                                                    |                                                                                                    |                                                                                                    |                                                                                                    |                         |                                                                |      |         |                                                                         |
| Show Posted Print Notes<br>Document | Links                                                                                                    | Open in<br>Excel                                                                                                    |                                                                                                    |                                                                                                    |                                                                                                    |                         |                                                                |      |         |                                                                         |
| Process Show Att                    | ached                                                                                                    | Page                                                                                                    |                                                                                                    |                                                                                                    |                                                                                                    |                         |                                                                |      |         | ~                                                                       |
| EDIT - CUSTOMER FORTAL              | - VIEW :                                                                                                    | ALEMENT                                                                                                    |                                                                                                    |                                                                                                    |                                                                                                    |                         |                                                                | 3= 2 |         | X                                                                       |
| Document No.                        |                                                                                                    | Posting Date                                                                                                    | Document Type                                                                                                    | Description                                                                                                    | Amount                                                                                                    | Running Balance         | Due Date                                                       | Open | On Hold |                                                                         |
|                                     |                                                                                                    | 2/28/2018                                                                                                    |                                                                                                    | Begining Balance                                                                                                    | 2,108.73                                                                                                    | 2,108.73                |                                                                |      |         |                                                                         |
| CK100152                            |                                                                                                    | 3/12/2018                                                                                                    | Payment                                                                                                    | My Seanna 185                                                                                                    | -1,803.02                                                                                                    | 305.71                  | 3/12/2018                                                      |      |         |                                                                         |
| 448042-01                           |                                                                                                    | 3/23/2018                                                                                                    | Invoice                                                                                                    | Order 448042                                                                                                    | 7,950.00                                                                                                    | 8,255.71                | 4/22/2018                                                      |      |         |                                                                         |
| 458356-02                           |                                                                                                    | 3/29/2018                                                                                                    | Invoice                                                                                                    | Order 458356-01                                                                                                    | 109.94                                                                                                    | 8,365.65                | 4/28/2018                                                      |      |         |                                                                         |
|                                     |                                                                                                    |                                                                                                    |                                                                                                    |                                                                                                    |                                                                                                    |                         |                                                                |      |         |                                                                         |
|                                     | it - Customer Portal - 1 X<br>C Secure https://<br>rosoft Dynamics N<br>HOM NANGATE<br>Process<br>Show Att<br>EDIT - CUSTOMER PORTAL<br>Document No.<br>C (K100152<br>448042-01<br>458356-02 | it - Customer Portal - X<br>C  Secure https://myacco<br>rosoft Dynamics NAV<br>HOME NAVIGATE<br>Notes Loss<br>Process Show Attached<br>EDIT - CUSTOMER PORTAL - VIEW S<br>Document No.<br>CK100152<br>448042-01 | it - Customer Portal - X<br>C Secure https://myaccount.nationalmarine<br>rosoft Dynamics NAV<br>HOM NAVIGATE<br>NAVIGATE<br>Process<br>EDIT - CUSTOMER PORTAL - VIEW STATEMENT<br>Document No: Porting Date<br>C K100152 3/3/2018<br>448042-01 3/3/2018<br>458356-02 3/29/2018 | it - Customer Portal - X<br>Secure https://myaccount.nationalmarine.com:843/NAV17_WEB.<br>rosoft Dynamics NAV<br>HOM NAVIGATE<br>Note Reference Page<br>FORCESS<br>FOR Attacher Page<br>EDIT - CUSTOMER PORTAL - VIEW STATEMENT:<br>Document No. Porting Date Document Type<br>CK100152 2/28/2018 Invoice<br>448042-01 3/12/2018 Invoice<br>458356-02 3/29/2018 Invoice | iii - Cutamer Portal - X<br>Secure https://myaccount.nationalmarine.com/843/NAV17_WEB_CLIENT/WebClient/Default.aspx2compare<br>COSOFT Dynamics NAV<br>Note For Secure Here: Secure Here: Secure H | It - Cutomer Parata - X | <pre>k-cuteme funt   x   x   x   x   x   x   x   x   x  </pre> |      |         | • Caccer Merit * Comparison       • • • • • • • • • • • • • • • • • • • |

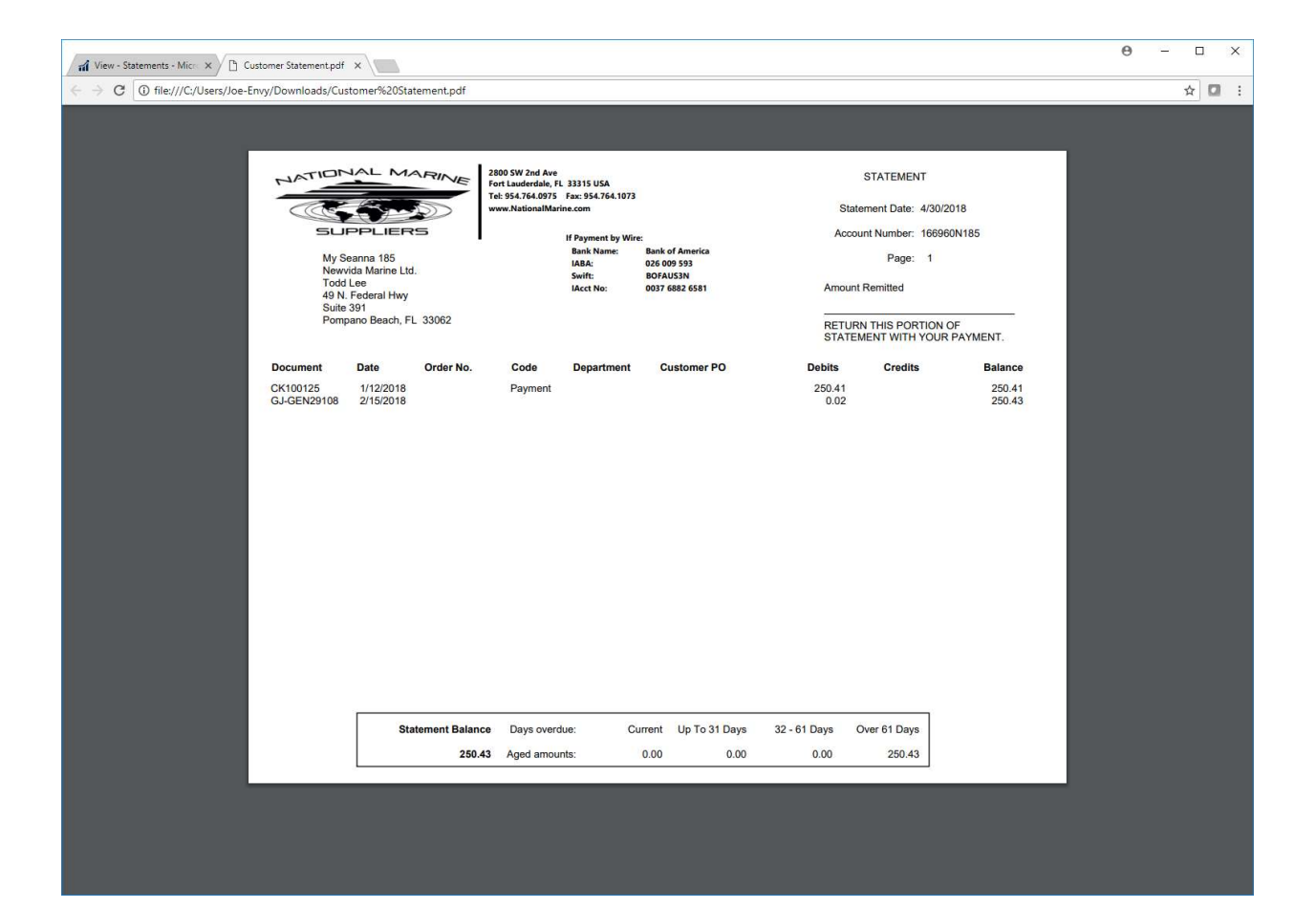

| /iew - Invoice Approva | ds ×                  |                                         |                                                      |               |                    |               |                         |                          |                         |                     | θ                  | - 0        | ×        |
|------------------------|-----------------------|-----------------------------------------|------------------------------------------------------|---------------|--------------------|---------------|-------------------------|--------------------------|-------------------------|---------------------|--------------------|------------|----------|
| C Secure               | https://myacco        | unt.nationalmarine                      | .com:8443/NAV17_WEB_CLIEN1                           | /WebClient/De | fault.aspx?bookma  | rk=29%3bcAAA  | AAJ7%2fzQANv            | vAyADkAMgAyAC            | :0AMAAx&page=           | 501718tfilter=%27Sa | les%20Invoice9     | 6 🖈 🖸      |          |
| rosoft Dyna            | mics NAV              |                                         |                                                      |               |                    |               |                         |                          |                         |                     |                    |            | C        |
| UCANT ANNOTATI         | Lines                 |                                         |                                                      |               |                    |               |                         |                          |                         |                     |                    |            | ć        |
|                        |                       | Ref /                                   |                                                      | <b>5</b> #    |                    |               |                         |                          |                         |                     |                    |            | В        |
| View Print E           | mail View Master View | w Delivery Invoice Ap<br>Ticket Signoff | prove/Email Payment Pay by Credit Or<br>Request Card | en in<br>xcel |                    |               |                         |                          |                         |                     |                    |            |          |
| Manage                 |                       | Process                                 | P                                                    | age           |                    |               |                         |                          |                         |                     |                    |            |          |
| VIEW - INVOICE         | APPROVALS             |                                         |                                                      |               |                    |               |                         |                          |                         |                     | 1= 88              | $\times$   |          |
| No.                    | Invoice Date          | Order Name                              | Authorized Purchase                                  | r Cha         | Department         | Category Code | Category D              | escription               | Invoice Amo             | ount Remaining      | Due Date           | Ship-to Na | ame      |
| 472922.01              | 5/11/2018             |                                         | Todd Los                                             | Ord           | er Code            | 'c            |                         |                          | 015                     | Amount              | 6/10/2018          | Laudord    | +        |
| 473070-02              | 5/15/2018             | GLASSWARE                               | Todd Lee                                             |               | INTERIOR           | -             |                         |                          | 1,570                   | 0.72 1.570.77       | 6/14/2018          | Lauderda   |          |
| 474453-01              | 5/15/2018             |                                         | Todd Lee                                             |               | UNIFORM            |               |                         |                          | 1,019                   | 9.04 1,019.04       | 6/14/2018          | Lauderda   |          |
| 472175-01              | 5/16/2018             | NESPRESSO                               | Todd Lee                                             |               | BEVERAGES          |               |                         |                          | 683                     | 3.00 683.00         | 6/15/2018          | Lauderda   | ,        |
| 472943-01              | 5/16/2018             | Deck Order                              | Todd Lee                                             |               | DECK               |               |                         |                          | 6,674                   | 4.40 6,674.40       | 6/15/2018          | Lauderda   | 3        |
| 472943-02              | 5/16/2018             | Deck Order                              | Todd Lee                                             |               | DECK               |               |                         |                          | 897                     | 7.98 897.9          | 6/15/2018          | Lauderda   | 3        |
| 472943-03              | 5/16/2018             | Deck Order                              | Todd Lee                                             |               | DECK               |               |                         |                          | 99                      | 9.32 99.33          | 6/15/2018          | Lauderda   | 3        |
| 473064-01              | 5/16/2018             | CUSTOM NAPH                             | INS Todd Lee                                         |               | INTERIOR           |               |                         |                          | 965                     | 5.85 965.8          | 6/15/2018          | Lauderda   | 3        |
| 474554-01              | 5/16/2018             |                                         | Todd Lee                                             |               | SAFETY             |               |                         |                          | 110                     | 5.55 116.5          | 6/15/2018          | Lauderda   | a        |
| 474685-01              | 5/16/2018             |                                         | Todd Lee                                             |               | ENGINEERING        | 1             |                         |                          | 932                     | 2.33 932.33         | 6/15/2018          | Lauderda   | a        |
| 474685-02              | 5/16/2018             |                                         | Todd Lee                                             |               | ENGINEERING        |               |                         |                          | 1,072                   | 2.74 1,072.74       | 6/15/2018          | Lauderda   | <b>a</b> |
| 474685-03              | 5/16/2018             |                                         | Todd Lee                                             |               | ENGINEERING        |               |                         |                          | 352                     | 2.49 352.49         | 6/15/2018          | Lauderda   | 3        |
| 474685-04              | 5/16/2018             | Dev Channes                             | Todd Lee                                             |               | ENGINEERING        |               |                         |                          | 70                      | 0.72 70.7           | 6/15/2018          | Lauderda   | 1        |
| 475266 01              | 5/16/2018             | Immortion Suit                          | Todd Lee                                             |               | CALETY             |               |                         |                          | 2 202                   | 2.00 2.02.0         | 6/15/2018          | Lauderd    | -        |
| ∢<br>Lines             |                       |                                         |                                                      |               |                    |               |                         |                          |                         |                     |                    |            | +        |
| No.                    | Mfg/Part N            | 0.                                      | Description                                          | Quantity      | Unit of<br>Measure | MSRP          | Unit Price Excl.<br>Tax | Line Amount<br>Excl. Tax | Amount<br>Including Tax | Category Cpde C     | ategory Descriptio | on         |          |
| 499974                 | ··· PROLINE           | 34170013 WAKE                           | 75' RESPONSE PKG BLK/RED                             | 2             | Each               | 119.99        | 69.95                   | 139.90                   | 148.29                  |                     |                    |            | -        |
| 499975                 | ··· PROLINE           | 33000013 SKI                            | 13" EVA HANDLE W/ 75' M                              | 2             | Each               | 50.00         | 45.00                   | 90.00                    | 95.40                   |                     |                    |            | 1        |
| 416753                 | ··· CONNELL           | Y 67153412                              | TOURNAMENT GLOVES GR                                 | 2             | Each               | 49.99         | 39.95                   | 79.90                    | 84.69                   |                     |                    |            | I        |
| 416753                 | ··· CONNELL           | Y 67153413                              | TOURNAMENT GLOVES GR                                 | 1             | Each               | 49.99         | 39.95                   | 39.95                    | 42.35                   |                     |                    |            | I        |
| 416753                 | ··· CONNELL           | Y 67153413                              | TOURNAMENT GLOVES GR                                 | 1             | Each               | 49.99         | 39.95                   | 39.95                    | 42.35                   |                     |                    |            | I        |
| 416753                 | ··· CONNELL           | Y 67153414                              | TOURNAMENT GLOVES GR                                 | 2             | Each               | 49.99         | 39.95                   | 79.90                    | 84.69                   |                     |                    |            | ļ        |
| 416753                 | ··· CONNELL           | Y 67153415                              | TOURNAMENT GLOVES GR                                 | 2             | Each               | 49.99         | 39.95                   | 79.90                    | 84.69                   |                     |                    |            |          |
| 470500                 | 00000 0               | 1000 501                                |                                                      | 21            |                    |               |                         |                          |                         |                     |                    |            |          |

| ew - Invoice Approv | als ×                             |                        |                  |                       |       |                           |         |           |             |           |          |                 |               | θ            |          |
|---------------------|-----------------------------------|------------------------|------------------|-----------------------|-------|---------------------------|---------|-----------|-------------|-----------|----------|-----------------|---------------|--------------|----------|
| C Secure            | e   https://myacco                | unt.nationalmarine.con | n:8443/NAV17_Wi  | EB_CLIENT/WebClient/I | Defau | ilt.aspx?bookmark=2       | 9%3bcAA | AAAJ7%2fz | QANwAyADkA  | MgAyAC0Al | MAAx&pag | e=50171&f       | ilter=%27Sale | s%20Invoice% | ☆ 🖸      |
| rosoft Dyna         | amics NAV                         |                        |                  |                       |       |                           |         |           |             |           |          |                 |               |              |          |
|                     | E MANAGE                          | HOME                   |                  |                       |       |                           |         |           |             |           |          |                 |               |              |          |
| View Print.         | Email View Master Vie<br>Shipment | Customer Porta         | I - Categories   | + new                 |       |                           |         |           |             |           | ₽ 2      | $^{n}$ $\times$ |               |              |          |
|                     |                                   | Customer<br>No.        | Catagory<br>Code | Catagory Description  |       | NMS<br>Department<br>Code | 2018    | Budget    | 2019 Budget | 2020 Bud  | dget 2   | 021 Budget      |               |              |          |
|                     |                                   | 166960N185             | 225              | ENGINEERING           |       | ENGINE                    |         | 0.00      | 0.00        |           | 0.00     | 0.00            |               |              |          |
|                     |                                   | 166960N185             | ··· CREW         | UNIFORM 106           |       | UNIFORM                   |         | 0.00      | 0.00        | 1         | 0.00     | 0.00            |               |              |          |
| 472922-01           | 5/11/2018                         |                        |                  |                       |       |                           |         |           |             |           |          |                 | 915.16        | 6/10/2018    | Lauderd: |
| 473070-02           | 5/15/2018                         |                        |                  |                       |       |                           |         |           |             |           |          |                 | 1,570,72      | 6/14/2018    | Lauderda |
| 474453-01           | 5/15/2018                         |                        |                  |                       |       |                           |         |           |             |           |          |                 | 1.019.04      | 6/14/2018    | Lauderda |
| 472175-01           | 5/16/2018                         | •                      |                  |                       |       |                           |         |           |             |           |          | ÷               | 683.00        | 6/15/2018    | Lauderda |
| 472943-01           | 5/16/2018                         |                        |                  |                       |       |                           |         |           |             |           | Ĩ.       |                 | 6,674.40      | 6/15/2018    | Lauderd  |
| 472943-02           | 5/16/2018                         |                        |                  |                       |       |                           |         |           |             |           |          | Close           | 897.98        | 6/15/2018    | Lauderd  |
| 472943-03           | 5/16/2018                         | Deck Order             | Todd Le          | e                     | 1111  | DECK                      |         |           |             |           |          | 99.32           | 99.32         | 6/15/2018    | Lauderda |
| 473064-01           | 5/16/2018                         | CUSTOM NAPKINS         | Todd Le          | e                     |       | INTERIOR                  |         |           |             |           | 9        | 965.85          | 965.85        | 6/15/2018    | Lauderda |
| 474554-01           | 5/16/2018                         |                        | Todd Le          | e                     |       | SAFETY                    |         |           |             |           |          | 116.55          | 116.55        | 6/15/2018    | Lauderda |
| 474685-01           | 5/16/2018                         |                        | Todd Le          | e                     |       | ENGINEERING               |         |           |             |           | 9        | 932.33          | 932.33        | 6/15/2018    | Lauderda |
| 474685-02           | 5/16/2018                         |                        | Todd Le          | e                     |       | ENGINEERING               |         |           |             |           | 1,0      | 072.74          | 1,072.74      | 6/15/2018    | Lauderda |
| 474685-03           | 5/16/2018                         |                        | Todd Le          | e                     |       | ENGINEERING               |         |           |             |           | 3        | 352.49          | 352.49        | 6/15/2018    | Lauderda |
| 474685-04           | 5/16/2018                         |                        | Todd Le          | e                     |       | ENGINEERING               |         |           |             |           |          | 70.72           | 70.72         | 6/15/2018    | Lauderda |
| 474943-01           | 5/16/2018                         | Day Shapes             | Todd Le          | e                     |       | NAVIGATION                |         |           |             |           | 2        | 282.86          | 282.86        | 6/15/2018    | Lauderda |
| 175266 01           | 5/16/2012                         | Immortion Cuite        | Todd In          | ~                     |       | CAEETV                    |         |           |             |           | 2 :      | 205 20          | 2 205 20      | 6/15/2012    | Inudard  |
|                     |                                   |                        |                  |                       |       |                           |         |           |             |           |          |                 |               |              |          |
|                     |                                   |                        |                  |                       |       |                           |         |           |             |           |          |                 |               |              |          |
|                     |                                   |                        |                  |                       |       |                           |         |           |             |           |          |                 |               |              |          |
| 499975              |                                   |                        |                  |                       |       |                           |         | 45        |             |           | 95.40    |                 |               |              |          |
| 416753              |                                   |                        |                  |                       |       |                           | 49.99   |           |             |           | 84.69    |                 |               |              |          |
| 416753              |                                   |                        |                  |                       |       |                           | 49.99   |           |             |           | 42.35    |                 |               |              |          |
| 416753              |                                   | 67153413 TO            |                  |                       |       |                           | 49.99   |           |             |           | 42.35    |                 |               |              |          |
| 416753              |                                   | 67153414 TO            |                  |                       |       |                           | 49.99   |           |             |           | 84.69    |                 |               |              |          |
| 416753              |                                   |                        |                  |                       |       |                           | 49.99   |           |             |           | 84.69    |                 |               |              |          |
|                     |                                   |                        |                  |                       |       |                           |         |           |             |           |          |                 |               |              |          |

| 📕 img (6).tif - Winde  | ows Photo View                                                     | er                                                                                                    | <u>30</u> 9 | × |
|------------------------|--------------------------------------------------------------------|----------------------------------------------------------------------------------------------------|-------------|---|
| <u>File 🔻 P</u> rint 🔻 | <u>E</u> -mail                                                     | B <u>u</u> rn ▼ <u>O</u> pen ▼                                                                                                    |             | 0 |
|                        | Sold To:<br>My Seanna                                              | United States Headquarters<br>280/2810 SW 2nd Ave<br>Fort Lauderdale, FL 33315 USA<br>Tel: 954.764.0975 Fax: 954.764.1073     Delivery Ticket       Supprise     Fort Lauderdale, FL 33315 USA<br>Tel: 954.764.0975 Fax: 954.764.1073     Page: 1       Www.nationalmarine.com     PESCRIPTION DRUG REPACKAGER LICENSE #: 2838<br>OVER THE COUNTER DRUG MANUFACTURER LICENSE #: 21721     1       Sales Order Number:     \$3050 Order Number:     472922<br>Sales Order Date:     4700/2018<br>L0050N185       185     Lauderdale Marine Center     P.O. Number     2001 EW130 FC           |             |   |
|                        |                                                                    | Fort Lauderdale, FL 33315 Contact Name Todol Lee<br>United States Of America Ship Date 5/7/2018<br>Contact Phone No. 954-774-6258<br>Department: WATERSPORTS                                                                                                    |             |   |
|                        | Item No.                                                           | Description Unit Qty Ordered Qty Delivered                                                                                                    |             |   |
|                        | 499974<br>499975<br>416753<br>416753<br>416753<br>416753<br>479599 | PROLINE B4170013 WAKE 75' RESPONSE PKG BLK/RED     Each     2     2       PROLINE 84170013 WAKE 75' RESPONSE PKG BLK/RED     Each     2     2       CONNELLY 67153412 TOURNAMENT GLOVES GREEN SMALL     Each     2     2       CONNELLY 67153413 TOURNAMENT GLOVES GREEN MADL     Each     2     2       CONNELLY 67153413 TOURNAMENT GLOVES GREEN LARGE     Each     2     2       CONNELLY 67153415 TOURNAMENT GLOVES GREEN XL     Each     2     2       CONNELLY 67153415 TOURNAMENT GLOVES GREEN XL     Each     2     2       GOPRO CHOSB-501 CAMERA HERO 5 BLACK     Each     1     1 |             |   |
|                        | SIGN<br>PRIN                                                       | IATURE Kawn Jester                                                                                                    |             |   |
|                        |                                                                    |                                                                                                    |             |   |

|                                 | tt Dynamics IN | AV ×            |                                                            |                                        |             |             |                |                  |               |             |              |          |               | 0 -            |          | ×       |
|---------------------------------|----------------|-----------------|------------------------------------------------------------|----------------------------------------|-------------|-------------|----------------|------------------|---------------|-------------|--------------|----------|---------------|----------------|----------|---------|
| $\leftrightarrow \Rightarrow G$ | Secure         | http            | os://myaccount.nationalmari                                | ne.com:8443/NAV17_WEB                  | _CLIENT/W   | ebClient/De | efault.aspx?bo | ookmark=29%3bcAA | AAAJ7%2fzQANw | AyADkAMgAyA | COAMAAx&page | =501718  | filter=%27Sal | es%20Invoice%  |          | - 1     |
| Microso                         | oft Dyna       | mic             | s NAV                                                      |                                        |             |             |                |                  |               |             |              |          |               |                |          | 9       |
| HOM                             |                |                 | unes<br>ANA/GE                                             |                                        | Edit - Ente | er in Note  | Text           |                  | Ľ             | 7           |              |          |               |                |          |         |
|                                 |                |                 | A. Id 🗸                                                    |                                        | 0           |             |                |                  |               | -           |              |          |               |                |          |         |
| (n) View                        |                | Emaili V<br>NMS | Vew Master View Dervery Involce<br>Shipment Ticket Signoff | Approve/Email Payment Pay b<br>Request |             |             |                |                  |               |             |              |          |               |                |          |         |
| = Manag                         |                |                 |                                                            |                                        | L           |             |                |                  |               |             |              |          |               |                |          |         |
| VIE                             |                |                 |                                                            |                                        |             |             |                |                  |               |             |              |          |               |                |          |         |
| Þ                               |                |                 |                                                            | Authorized Purchaser                   |             |             |                |                  |               | Invoice (   |              |          |               |                |          |         |
| 4                               | 72922-01       |                 |                                                            | Todd Lee                               |             |             |                |                  |               |             | 915.16       | 915.16   | 6/10/2018     | Lauderdale Mar | ine Cent |         |
| 4                               | 73070-02       |                 | GLASSWARE                                                  | Todd Lee                               |             |             |                |                  |               | 1,          | ,570.72      | 1,570.72 | 6/14/2018     | Lauderdale Mar | ine Cent |         |
| 4                               | 74453-01       |                 |                                                            | Todd Lee                               |             |             |                |                  |               | 1,          | ,019.04      | 1,019.04 | 6/14/2018     | Lauderdale Mar | ine Cent |         |
| 4                               | 72175-01       |                 | NESPRESSO                                                  | Todd Lee                               |             |             |                |                  |               |             | 683.00       | 683.00   | 6/15/2018     | Lauderdale Mar | ine Cent |         |
| 4                               | 72943-01       |                 | Deck Order                                                 | Todd Lee                               |             |             |                |                  | OK Cancel     | 6,          | ,674.40      | 5,674.40 | 6/15/2018     | Lauderdale Mar | ine Cent |         |
| 4                               | 72943-02       |                 | Deck Order                                                 | Todd Lee                               |             |             |                |                  |               | -           | 897.98       | 897.98   | 6/15/2018     | Lauderdale Mar | ine Cent |         |
| 4                               | 72943-03       |                 | Deck Order                                                 | Todd Lee                               |             | DECK        |                |                  |               |             | 99.32        | 99.32    | 6/15/2018     | Lauderdale Mar | ine Cent |         |
| 4                               | 73064-01       |                 | CUSTOM NAPKINS                                             | Todd Lee                               |             | INTERIO     | R              |                  |               |             | 965.85       | 965.85   | 6/15/2018     | Lauderdale Mar | ine Cent |         |
| 4                               | 74554-01       |                 |                                                            | Todd Lee                               |             | SAFETY      |                |                  |               |             | 116.55       | 116.55   | 6/15/2018     | Lauderdale Mar | ine Cent |         |
| 4                               | 74685-01       |                 |                                                            | Todd Lee                               |             | ENGINEE     | RING           |                  |               |             | 932.33       | 932.33   | 6/15/2018     | Lauderdale Mar | ine Cent |         |
| 4                               | 74685-02       |                 |                                                            | Todd Lee                               |             | ENGINEE     | RING           |                  |               | 1,          | ,072.74      | 1,072.74 | 6/15/2018     | Lauderdale Mar | ine Cent |         |
| 4                               | 174685-03      |                 |                                                            | Todd Lee                               |             | ENGINEE     | RING           |                  |               |             | 352.49       | 352.49   | 6/15/2018     | Lauderdale Mar | ine Cent |         |
| 4                               | 74685-04       |                 |                                                            | Todd Lee                               |             | ENGINEE     | RING           |                  |               |             | 70.72        | 70.72    | 6/15/2018     | Lauderdale Mar | ine Cent |         |
| 4                               | 74943-01       |                 | Day Shapes                                                 | Todd Lee                               |             | NAVIGAT     | ION            |                  |               |             | 282.86       | 282.86   | 6/15/2018     | Lauderdale Mar | ine Cent |         |
| 4                               | 75766 01       |                 | Immorsion Suits                                            | Todd Los                               |             | CAEETV      |                |                  |               | 2           | 205 20 3     | 205 20   | 6/15/2012     | Laudordalo Mar | ine Cant | т<br>}- |
|                                 |                |                 |                                                            |                                        |             |             |                |                  |               |             |              |          |               |                |          |         |
| Ν                               |                |                 |                                                            |                                        |             |             |                |                  |               |             |              |          |               |                |          |         |
| 6                               |                |                 |                                                            |                                        |             |             |                |                  |               |             |              |          |               |                |          |         |
| 6                               |                |                 |                                                            |                                        |             |             |                |                  | 94.11         |             |              |          |               |                |          |         |
| P                               |                |                 |                                                            |                                        |             |             |                |                  |               |             |              |          |               |                |          |         |
| 3                               |                |                 |                                                            | WINDOW WASHER 14"                      |             |             |                |                  |               |             | 173.42       |          |               |                |          |         |
| 4                               |                |                 |                                                            |                                        |             |             |                |                  | 18.64         | 186.40      |              |          |               |                |          |         |
| 1                               | 134374         |                 |                                                            |                                        |             |             |                | 29.94            |               | 148.75      |              |          |               |                |          |         |
| 6                               |                |                 |                                                            |                                        |             |             |                |                  | 49.41         | 49.41       |              |          |               |                |          |         |
| -                               |                |                 |                                                            |                                        |             |             |                |                  |               |             |              |          |               |                |          | *       |

| nvy/Downlo                            | ads/Sales%20-%20Invoice%20(1).pdf                                                                                                    |                                                                          |                                         |                      |                                                                                                    |                               |                                                                                                    |
|---------------------------------------|----------------------------------------------------------------------------------------------------|--------------------------------------------------------------------------|-----------------------------------------|----------------------|----------------------------------------------------------------------------------------------------|-------------------------------|----------------------------------------------------------------------------------------------------|
|                                       |                                                                                                    |                                                                          |                                         |                      |                                                                                                    |                               |                                                                                                    |
| Sold<br>My S<br>New<br>Todd           | Control of the second second sec | <b>4.1073</b><br>c<br>ale Marine Center<br>V 20 ST.<br>derdale, FL 33315 |                                         |                      | Invoice No.<br>Document I<br>Customer II<br>P.O. Numbe<br>Department<br>Salesperson<br>Ship Via<br>Ship Date | Date<br>D<br>tr               | Invoice<br>Page 1 of 3<br>472943-01<br>May 16, 2018<br>166960N185<br>DECK<br>Rick Bowers<br>Delive<br>S/1/2011 |
| Suite<br>Pomp                         | 391<br>Jano Beach, FL 33062                                                                                                    |                                                                          |                                         |                      | Due Date<br>Terms<br>Order Name                                                                              |                               | June 15, 2018<br>Net 30<br>Deck Order                                                                          |
| Item No.                              | Mfg/Part No/Description                                                                                                    | Unit                                                                     | Order Qty.                              | Invoiced Qty.        | Unit Price                                                                                                   | Taxable                       | Total Price                                                                                                    |
| 667017<br>667018<br>NMS I-            | MAKITA DUB182T1 CORDLESS BLOWER KIT, INC BLOWER, CHARGER & BAT<br>MAKITA MAKITA BL1850B LITHIUM-ION 18V LXT BATTERY<br>INBOUND FREIGHT FOR MAKITA ITEMS                                                                                                    | TERY Kit<br>Each                                                         | 1                                       | 1.00<br>1.00<br>1.00 | 270.58<br>94.11<br>13.53                                                                                     | TAXABLE<br>TAXABLE<br>NO      | \$ 270.58<br>\$ 94.11<br>\$ 13.53                                                                              |
| FREIGHT NC<br>367981<br>478991        | UNGER NA350 WINDOW WASHER 14" NINJA WOOLY<br>KWAZAR MY-1010-01 SPRAY BOTTLE DUB PUMP 1L                                                                                                    | Each<br>Each                                                             | 5                                       | 5.00<br>10.00        | 32.72<br>18.64                                                                                               | TAXABLE<br>TAXABLE            | \$ 163.60<br>\$ 186.40                                                                                         |
| 134374<br>665115<br>NMS I-            | RUBBERMAID 6194STL BUCKET W/MOP STRAINER<br>STERILITE S-14598 CLEAR STORAGE BOXES 18" X 12" X 7", 18QT/LT 6/PK<br>INBOUND FREIGHT FOR STERILITE ITEM                                                                                                    | Each<br>Each<br>Each                                                     | 7<br>1<br>1                             | 7.00<br>1.00<br>1.00 | 21.25<br>49.41<br>18.09                                                                                      | TAXABLE<br>TAXABLE<br>NOTAX   | \$ 148.75<br>\$ 49.41<br>\$ 18.09                                                                              |
| FREIGHT<br>100718<br>150563<br>108665 | TD NMS CHAMOIS 48WOOD < CHAMOIS MOP W/WOOD HANDLE 48"<br>SHURHOLD 1710C SWIVEL WOOL COMBO<br>3M 20023 HIGH CTRENGTH ON ADDRESUS CREAT 17 607                                                                                                    | Each<br>Each<br>Each                                                     | 6<br>12                                 | 6.00<br>12.00        | 46.36<br>19.76                                                                                               | TAXABLE<br>TAXABLE<br>TAXABLE | \$ 278.16<br>\$ 237.12<br>\$ 15.80                                                                             |
| 100270<br>665114<br>NMS I-            | SHURHOLD 833 POLE/HANDLE EXTENDING 43"-72"<br>MMC 8613K33 NEOPRENE SHEET 1/4" X 36" X 48"<br>INBOUND FREIGHT FOR MMC 8613K33                                                                                                    | Each<br>Sheet<br>Each                                                    | 4                                       | 4.00<br>1.00<br>1.00 | 21.46<br>184.07<br>18.09                                                                                     | TAXABLE<br>TAXABLE<br>NOTAX   | \$ 85.84<br>\$ 184.07<br>\$ 18.09                                                                              |
| FREIGHT<br>150350<br>100335           | KIRKLAND ULTRA PLUSH TOWEL MICROFIBER YELLOW 36PK<br>ROLL OFF CLEANER GAL                                                                                                    | Each<br>Gallon                                                           | 2                                       | 2:00<br>6:00         | 20.99<br>15.39                                                                                               | TAXABLE<br>TAXABLE            | \$ 41.98<br>\$ 92.34                                                                                           |
| 112603<br>112605<br>112604            | 3M 10810 RED TAPE ELECTRICAL 35 3/4" X 66'<br>3M 10844 YELLOW TAPE ELECTRICAL 35 3/4" X 66'<br>3M 10851 GREEN TAPE ELECTRICAL 35 3/4" X 66'<br>3M 10851 GREEN TAPE ELECTRICAL 35 3/4" X 66'                                                                                                    | Each<br>Each<br>Each                                                     | 2 2 2 2 2 2 2 2 2 2 2 2 2 2 2 2 2 2 2 2 | 2.00<br>2.00<br>2.00 | 4.59<br>4.59<br>4.59                                                                                         | TAXABLE<br>TAXABLE<br>TAXABLE | \$ 9.18<br>\$ 9.18<br>\$ 9.18                                                                                  |
| 133798<br>134314<br>100453            | CLEANTOOLS RED CHAMOIS ABSORBER RED<br>CLEANTOOLS AQU CHAMOIS ABSORBER AQUA<br>CLEANTOOLS AQU CHAMOIS ABSORBER AQUA                                                                                                    | Each<br>Each<br>Each                                                     | 8 6 4                                   | 8.00<br>6.00<br>4.00 | 9.83<br>9.83<br>9.83                                                                                         | TAXABLE<br>TAXABLE<br>TAXABLE | \$ 78.64<br>\$ 58.98<br>\$ 39.32                                                                               |
| 134343<br>134840                      | CLEANTOOLS YEL CHAMOIS ABSORBER YELLOW<br>K2R MARINE PKG AEROSOL SPOT LIFTER BRUSH TOP 12 OZ                                                                                                    | Each<br>Each                                                             | 4<br>36                                 | 4.00<br>36.00        | 9.83<br>11.60                                                                                                | TAXABLE                       | \$ 39.32<br>\$ 417.60                                                                                          |
|                                       | National Marine Suppliers is compliant with FAC.                                                                                                    | 61N-1.028 28a-g. Log inte                                                | our website to                          | view transaction     | nal data                                                                                                    |                               |                                                                                                    |
| NAT                                   | United States Headquarters<br>2800/2810 SW 2nd Ave<br>Fort Lauderdale, R. 33315 USA                                                                                                    | 1                                                                        |                                         |                      |                                                                                                    |                               | Invoice<br>Page 2 of 3                                                                                         |
|                                       | Tel: 954.764.0975 Fax: 954.764<br>www.NationalMarine.com                                                                                                    | 4.1073                                                                   |                                         |                      | Invoice No.                                                                                                  |                               | 472943-01                                                                                                    |

| G      Scure Intips://myaccount.nationalmaine.com/se45//NAV17_Web_CLIENT/WebClient/Default.aspx/company=National%ZUMainecobookmark=25%3bcAAAAA/%2/T2QAWWAyADk4     Missesseft Duscounts NAV/ | RAAZACUAMAAXapage=5000 🖌 🖉 : |
|----------------------------------------------------------------------------------------------------|------------------------------|
|                                                                                                    |                              |
| Microsoft Dynamics IVAV                                                                                                    |                              |
| HOME ACTIONS MANAGE                                                                                                    | Q1                           |
|                                                                                                    |                              |
| View Print_ Chain of Custody Previous Net                                                                                                    |                              |
| Manage Process Page                                                                                                    | ^                            |
| VIEW - POSTED SALES INVOICE - 472943-01- MY SEANNA 185                                                                                                    | × <                          |
| 1720 12 01 14 5 105                                                                                                    |                              |
| 472943-01 · My Seanna 185                                                                                                    |                              |
| General                                                                                                    |                              |
| No. 472943-01 Order Name Deck Order                                                                                                    |                              |
| Document Date 5/16/2018 Ship-to Name Lauderdale Marine Cr                                                                                                    | enter                        |
| Sell-to Customer Name My Seanna 185 Ship-to Address 2001 SW 20 ST.                                                                                                    |                              |
| Sell-to Address 49 N. Federal Hwy Ship-to Address 2                                                                                                    |                              |
| Sell-to Address 2 Suite 391 Ship-to City Fort Lauderdale                                                                                                    |                              |
| Sell-to City Pompano Beach Ship-to State / ZIP Code FL                                                                                                    |                              |
| Sell-to State / ZIP Code FL Ship-to ZIP Code 33315                                                                                                    |                              |
| sell-to ZIP Code 33062 Ship-to Contact                                                                                                    |                              |
| Sell-to Contact Todd Lee Shipping Agent Code                                                                                                    |                              |
| Your Order No. RICK TO APPROVE 5/8/18 Package Tracking No.                                                                                                    |                              |
|                                                                                                    |                              |
| Lines                                                                                                    |                              |
| No. Variant Code Mfg/Part No. Description Quantity Unit of MSRP Unit Price Excl. Line Amount<br>Measure Tay Ferl Ta                                                                          | t Amount Customer            |
| 667017 ··· MAKITA DUB182T1 CORDLESS BLOWER KIT, IN 1 Kit 0.00 270.58 270.58                                                                                                    | 286.81                       |
| 667018 ···· MAKITA MAKITA BL18508 LITHIUM-ION 18V LXT BATT 1 Each 0.00 94.11 94.11                                                                                                    | 99.76                        |
| NMS I-FREIGH         INBOUND FREIGHT         FOR MAKITA ITEMS         1         0.00         13.53         13.53                                                                             | 13.53                        |
| 367981 ···· UNGER NA350 WINDOW WASHER 14* NIN 5 Each 0.00 32.72 163.60                                                                                                    | 173.42                       |
| 478991 ··· KWAZAR MY-1010-01 SPRAY BOTTLE DUB PUMP 1L 10 Each 0.00 18.64 186.40                                                                                                    | 197.58                       |
| 134374 ···· RUBBERMAID 6194STL BUCKET W/MOP STRAINER 7 Each 29.94 21.25 148.75                                                                                                    | 157.68                       |
| 665115 ···· STERILITE 5-14598 CLEAR STORAGE BOXES 18" 1 Each 0.00 49.41 49.41                                                                                                    | 52.37                        |
| NMS I-FREIGHT ···· INBOUND FREIGHT FOR STERILITE ITEM 1 Each 0.00 18.09 18.09                                                                                                    | 18.09                        |
| 100/18 ··· TD NMS CHAMOIS 48WOO CHAMOIS MOP W/WOOD 6 Each 51.94 46.36 278.16                                                                                                    | 294.85                       |
| 130555 *** SHURHOLD FIVE SWYEL WOOL COMPO 12 Each 29.64 19.76 237.12                                                                                                    | 251.35                       |

| ed Sales Inv; 1                                                                                                    | ×\@         |                  |                                                                                                    |                                                                                                    |          |                                                                                                    |               |                          |                                                                                                    |               |                  |              | e -      |
|----------------------------------------------------------------------------------------------------|-------------|------------------|----------------------------------------------------------------------------------------------------|----------------------------------------------------------------------------------------------------|----------|----------------------------------------------------------------------------------------------------|---------------|--------------------------|----------------------------------------------------------------------------------------------------|---------------|------------------|--------------|----------|
| Secure 19                                                                                                    | itps://myac | countrationalm   | nne.com/8443/NAV17_W6                                                                                                    | 5_CUENT/WebClaint/Oefault-aspx/compa                                                                                                    | ny y Nat | bonaffi20Manne63-ookmark=2                                                                                                    | 96386AAAAAJ7% | REDANDATEDRAM            | QA2ACQAMAAx8page=                                                                                                    | 00058/50m = % | 15ales#620impice | s20Headers27 | Si Thirt |
| Dynami                                                                                                    | ics NAV     |                  |                                                                                                    |                                                                                                    |          |                                                                                                    |               |                          |                                                                                                    |               |                  |              |          |
| HONE                                                                                                    |             |                  |                                                                                                    |                                                                                                    |          |                                                                                                    |               |                          |                                                                                                    |               |                  |              |          |
| View - Cust                                                                                                    | tomer Port  | al - Chain of Cu | ŧ,                                                                                                    |                                                                                                    |          |                                                                                                    |               |                          |                                                                                                    |               | 12 58            | P 1          | × ×      |
| ErmyType                                                                                                    |             | ttem No-         | Lot No. Recei                                                                                                    | ing Narie                                                                                                    |          | Address                                                                                                    | Addres2       |                          | Ob.                                                                                                    | State         | ZąCode           | Country      |          |
| MANUFAC<br>SUPPLIER                                                                                                    | CTURER      | 192099<br>192093 | 7342248 2/8/2<br>7342248 2/8/2                                                                                                    | 016 PFIZER INC<br>016 McKessen Drug Company                                                                                                    |          | 98 EXCELLENCE WAY<br>1 Post Street                                                                                                    |               |                          | VONORE<br>SAN FRANCISCO                                                                                                    | TN<br>CA      | 37885<br>54104   |              |          |
| SUPPLIER                                                                                                    |             | 192098           | 7342248 2/8/2                                                                                                    | 018 A-S Medication Solutions LLC                                                                                                    |          | 2401 Commerce Drive                                                                                                    | Machine In    | CONTRACTOR OF CONTRACTOR | Libertysille .                                                                                                    | 1             | 60048            |              |          |
| ELIVER                                                                                                    |             | 192098           | 7242248 2/0/2                                                                                                    | 018 National Marine Suppliers                                                                                                    |          | 2010 SW 2nd Ave.                                                                                                    | ((HEIGHER)    | CONTRACTOR OF STATE      | FortLauderdale                                                                                                    | л.            | 33315            |              |          |
|                                                                                                    |             |                  |                                                                                                    |                                                                                                    |          | Each 0.0<br>Lach 0.0                                                                                                    |               |                          |                                                                                                    |               |                  |              |          |
|                                                                                                    |             |                  |                                                                                                    |                                                                                                    |          | 1adi 00                                                                                                    |               |                          |                                                                                                    |               |                  |              |          |
|                                                                                                    |             |                  |                                                                                                    |                                                                                                    |          |                                                                                                    |               |                          |                                                                                                    |               |                  |              |          |
|                                                                                                    |             |                  |                                                                                                    |                                                                                                    |          |                                                                                                    |               |                          |                                                                                                    |               |                  |              |          |
| 279050<br>129034<br>139323                                                                                                    |             |                  |                                                                                                    |                                                                                                    |          |                                                                                                    |               |                          |                                                                                                    |               |                  |              |          |
| 571056<br>571034<br>551221<br>125625                                                                                                    |             |                  |                                                                                                    |                                                                                                    |          |                                                                                                    |               |                          |                                                                                                    |               |                  |              |          |
| 271034<br>173034<br>131221<br>143685<br>143642                                                                                                    |             |                  | ACONCTEST STRIPS PRODU<br>IN STAPLER DISPOSABLE<br>CHT SALHEL HOUSATION P.<br>PHALDON UNITIEDICE ON                                                                                                    |                                                                                                    |          |                                                                                                    |               |                          |                                                                                                    |               |                  |              |          |
| 271038<br>173034<br>1831223<br>183685<br>183685<br>183653                                                                                                    |             |                  | LICOLE MERCE<br>LICOLE TEST STRIPS PRODU<br>IN STARLEY DISPOSABLE<br>LICT SALINE WINTERDECK ON<br>PHALDON UNITERDECK ON<br>REDCAL RUDYES SEX 7.5                                                                                                    |                                                                                                    |          |                                                                                                    |               |                          |                                                                                                    |               |                  |              |          |
| 279030<br>1793334<br>1893223<br>189648<br>189642<br>200554<br>200554                                                                                                    |             |                  | LICOLE TELT L'INFE-PROD.<br>IN STAPLER DISPOSABILI<br>L'ATT SAUNE MORSHON IN<br>PHALDIN MITHEOTICE DA<br>ROCAS DUSVES SER T.3.<br>MORSHOUSS SER T.1.                                                                                                    | NOCOL<br>SIZTARUS<br>SIZTARUS<br>SIZTAR                                                                                                    |          |                                                                                                    |               |                          |                                                                                                    |               |                  |              |          |
| 271034<br>1270344<br>1370231<br>199628<br>199812<br>200554<br>200554<br>239900                                                                                                    |             |                  | LICOLOGICATION<br>LICOLOGICATION PRODU<br>IN STANJER DESIDERAL<br>INTERNAL DISTANCIAL DIST<br>REICH, REPRESENTATIONE<br>REICH, REPRESENTATIONE<br>IN SECTION ANTIROPE                                                                                                    | Hoose<br>Sate<br>Sate<br>Sate<br>Sate<br>Sate<br>Sate<br>Sate<br>Sat                                                                                                    |          | Inch         00           Lach         03           Lach         00           Lach         00           Lach         00           Lach         00           Lach         00           Lach         00           Lach         00           Lach         00           Lach         00                                                                                                    |               |                          |                                                                                                    |               |                  |              |          |
| 271034<br>121034<br>131023<br>100485<br>100481<br>200551<br>200554<br>121490<br>211490                                                                                                    |             |                  | ALCORETEST STUPPS PRODU<br>ALCORETEST STUPPS PRODU<br>IN STANJER DESPOSABLE<br>INTERNAL DES ANTHEODIES ON<br>REICH, NOVES SER 7.3<br>INTERNA DESVES SER 7.3<br>INTERNA DESVES SER 7.3<br>INTERNA DESVES SER 7.3<br>INTERNA DESVES SER 7.3                                                                                                    | Toologi<br>State Street<br>Same Street<br>Same Street Account<br>Ann: Street Account<br>Ann: Street Account<br>Street Street Account<br>Street Account<br>Street Account Street                                                                                                    |          | Lach 0.0<br>Lach 0.0<br>Lach 0.0<br>Lach 0.0<br>Lach 0.0<br>Lach 0.0<br>Lach 0.0<br>Lach 0.0<br>Lach 0.0<br>Lach 0.0<br>Lach 0.0                                                                                                    |               |                          | 1123<br>134<br>138<br>138<br>138<br>138<br>138<br>138<br>138<br>138<br>138<br>138                                                   |               |                  |              |          |
| 271034<br>82323<br>939628<br>939628<br>939625<br>939655<br>939655<br>939655<br>939655<br>939655<br>939655<br>939655<br>939655<br>939655<br>939655<br>9396555<br>9396555<br>9396555<br>9396555<br>9396555<br>9396555<br>9396555<br>9396555<br>9396555<br>9396555<br>9396555<br>9396555<br>9396555<br>9396555<br>9396555<br>9396555<br>9396555<br>9396555<br>9396555<br>9396555<br>9396555<br>9396555<br>9396555<br>9396555<br>9396555<br>939655<br>939655<br>939655<br>93055<br>93055                                                                      |             |                  | LICENTERS TRUE PRODU<br>IN STARLER DISCOMULI<br>LICE SALINE MICRATORI IL<br>PRALOSI MICRATORI DI<br>MICRA DOVIS SCETA<br>E MICRA DOVIS SCETA<br>E MICRA DOVIS SCETA<br>E MICRA DI MICRA<br>PARE AND MICRA MICRA<br>TRUETO CHARCON                                                                                                    | House<br>Sectory of<br>Sectory of<br>Sectory of Sectory<br>Sectory of Sectory<br>And Theory of Sectory<br>Formation<br>Control and Mission Conference<br>Sectory<br>Sectory of Sectory Sectory<br>Sectory                                                                                                    |          | Lach 00<br>Lach 10<br>Lach 00<br>Lach 00<br>Lach 00<br>Lach 00<br>Lach 00<br>Lach 00<br>Lach 00<br>Lach 00<br>Lach 00                                                                                                    |               |                          | 1123<br>1184<br>1188<br>1288<br>1288<br>1288<br>1288<br>1288<br>1299<br>1297<br>1297<br>1297<br>1297<br>1297<br>1297<br>1297        |               |                  |              |          |
| 271034<br>873034<br>85323<br>199688<br>199842<br>298833<br>199845<br>199854<br>139869<br>139789<br>139580                                                                                                    |             |                  | LICOL THE PROPERTY OF THE PROPERTY OF THE PROP                                                                                                    | HIGHLINE<br>SCHUTS<br>SCHUTS<br>2000<br>Hell, STROCK MISSION<br>Annu STROL CARDON<br>HOUSE<br>HOUSE<br>SCHUTS<br>HIGHLINE ASSOCIATION FLOOR                                                                                                    |          | Bach         00           Lacs         10           Lach         00           Bach         00           Bach         00           Bach         00           Bach         00           Bach         00           Bach         00           Bach         00           Bach         00           Bach         00           Bach         00           Bach         00           Bach         00           Bach         00                                                                                                    |               |                          | 1123<br>124<br>128<br>128<br>128<br>128<br>128<br>128<br>128<br>128<br>128<br>128                                                   |               |                  |              |          |
| 271000<br>1270034<br>1370034<br>1390485<br>1390412<br>1290553<br>12900<br>137285<br>137587<br>137587<br>137587                                                                                                    |             |                  | LICOLETIC FUEL FUELE<br>IN STAPLE DEPOSITION<br>IN STAPLE DEPOSITION<br>IN STAPLE DEPOSITION<br>IN STAPLE DEPOSITION<br>IN STAPLE DEPOSITION<br>IN STAPLE DEPOSITION<br>IN STAPLE DEPOSITION<br>IN STAPLE DEPOSITION<br>IN STAPLE DE SANCES<br>IN STAPLE DE SANCES                                 | 1900000<br>3.5384/05<br>3.5384/05<br>30000<br>346/05/02<br>346/05/02<br>346/05/05<br>346/05/05<br>356/05<br>356/05<br>356/05<br>356/05<br>356/05<br>356/05<br>356/05<br>356/05<br>356/05                                                                                                    |          | Lach         0           Lach         10           Lach         00           Lach         00                                                                                                    |               |                          | 1129<br>1384<br>1386<br>1286<br>1286<br>1286<br>1286<br>1287<br>1287<br>1297<br>1297<br>1297<br>1297<br>1297<br>1297<br>1297<br>129 |               |                  |              |          |
| 271004<br>1273034<br>1273034<br>1273034<br>128303<br>128304<br>128304<br>1273037<br>128304<br>1273047<br>128304<br>1273047<br>128304<br>128304<br>12830<br>12830<br>12800<br>128000<br>128000<br>128000<br>128000<br>128000<br>1280000000000                                                                                                    |             |                  | LECTRANE THE PROPERTY OF THE CONTROL OF THE PROPERTY OF THE CONTROL OF THE CONTROL OF THE CONTRO                                                                                                    | House<br>Science<br>Science<br>Jobel Street<br>Seek Street<br>Seek Street<br>Street<br>Seek Street<br>Seek Street<br>Street<br>Street                                                                             |          | Lach 00<br>Lach 00<br>Lach 0 |               |                          | 1122<br>134<br>134<br>134<br>134<br>134<br>134<br>134<br>134<br>134<br>134                                                          |               |                  |              |          |
| 271004<br>121004<br>121004<br>120001<br>120001<br>120000<br>120000<br>100000<br>100000000                                                                                                    |             |                  | UNDER VIEW<br>DECEMBENT DES ENTRE (PROCESSING<br>DEST STATE UNDER VIEW DEST<br>DEST STATE DES DES DES DES<br>DES DES DES DES DES DES<br>DES DES DES DES DES<br>DES DES DES DES<br>DES DES DES DES<br>DES DES DES DES<br>DES DES DES DES<br>DES DES DES<br>DES DES DES DES<br>DES DES DES<br>DES DES DES<br>DES DES DES<br>DES DES DES<br>DES DES DES<br>DES DES<br>DES DES DES<br>DES DES<br>DES DES DES<br>DES DES<br>DES DE<br>DE<br>DE<br>DE<br>DE<br>DE<br>DE<br>DE<br>DE<br>DE                                                                                                    | HIGHLINE<br>SCHUTS<br>SCHUTS<br>2004<br>Hell, STRUCK MISSION<br>Hell, STRUCK MISSION<br>HOUSE<br>HOUSE<br>HIGHLINE AND HELL<br>SCHUTS<br>SCHUTSC |          | tem 00<br>tem 00<br>tem 00<br>tem 00<br>tem 00<br>tem 00<br>tem 00<br>tem 00<br>tem 00<br>tem 00<br>tem 00<br>tem 00<br>tem 00                                                                                                    |               |                          | 1122<br>1386<br>248<br>248<br>248<br>249<br>249<br>249<br>249<br>249<br>249<br>249<br>249<br>249<br>249                             |               |                  |              |          |
| 271004<br>271034<br>121034<br>120031<br>12045<br>12045<br>10045<br>12045<br>12055<br>12055<br>120555<br>120555<br>120555<br>120555<br>120555<br>1205555<br>120555 |             |                  | La California Contra California<br>la California Contra California<br>La Trauna Indicatoria Contra<br>ancia, Naciona Seria Si<br>ana Acciliano e Antonio California<br>e Acciliano e Antonio California<br>India Contra Contra California<br>India Contra California<br>India Contra California<br>India Contra California<br>India Contra California<br>India Contra California<br>India Contra California<br>India Contra California<br>India Contra California<br>India California<br>India California<br>Ind             | HIDENIN<br>SCI<br>STATUS<br>STATUS<br>SAME STRAT<br>SAME STATUS<br>AND STATUS<br>SAME STATUS<br>SAME STATUS<br>SAME STATUS<br>SAME STATUS<br>SAME STATUS<br>SAME STATUS<br>SAME STATUS<br>SAME STATUS<br>SAME STATUS                                                                                                    |          | Lach         00           Lach         10           Lach         00           Lach         00                                                                                                    |               |                          | 1122<br>134<br>134<br>135<br>125<br>44<br>444<br>127<br>127<br>127<br>127<br>127<br>127<br>127<br>127<br>127<br>127                 |               |                  |              |          |
| 271004<br>123064<br>123064<br>120042<br>120042<br>10000<br>120042<br>12000<br>12000<br>120000<br>10000000000                                                                                                    |             |                  | and any second second s                                                                                                    | Housening<br>Statustion<br>Statustion<br>January Marchael<br>January Marchael<br>January Marchael<br>House And Marchael<br>Source<br>Statustion<br>Source<br>Statustion<br>Source<br>Statustion<br>Source<br>Statustion<br>Source<br>Statustion<br>Source<br>Statustion<br>Source<br>Statustion<br>Statustion<br>Sta                                                                                                    |          | Lach 00<br>Lach 00<br>Lach 0 |               |                          | 1122<br>1346<br>2346<br>2446<br>4446<br>4446<br>4446<br>4446<br>4446<br>4                                                           |               |                  |              |          |
| 271004<br>273044<br>273048<br>273048<br>273049<br>273057<br>273054<br>273054<br>273045<br>273045<br>27300<br>2730000000000                                                                                                    |             |                  | UNDERSTORMENT<br>DESCRIPTION FINAL PROPERTIES<br>INFORMATION AND ADDRESS<br>EXPERIMENTATION AND ADDRESS<br>EXPERIMENTATION AND ADDRESS<br>EXPERIMENTATION<br>ADDRESS AND ADDRESS<br>EXPERIMENTATION<br>ADDRESS AND ADDRESS<br>EXPERIMENTATION<br>ADDRESS AND ADDRESS<br>EXPERIMENTATION<br>ADDRESS AND ADDRESS<br>ADDRESS AND ADDRESS<br>ADDRESS ADDRESS<br>ADDRESS ADDRESS<br>ADDR | House Annual State State                                                                                                    |          | ten     ten     t                                                                                                    |               |                          | 1122<br>1324<br>1324<br>1224<br>2225<br>2225<br>2225<br>2225<br>2225<br>2225<br>22                                                  |               |                  |              |          |

#### Current Activity

| ew - Quotes - Micro:                                                                                                    | sof x                                                                    |                             |                                                               |                                                                                            |                                                                                                    |               |                                                                                                    |                                                            |                                                                                              |                                        |             |                                                      | θ                                                        | -                  |                                             | ×        |
|----------------------------------------------------------------------------------------------------|--------------------------------------------------------------------------|-----------------------------|---------------------------------------------------------------|--------------------------------------------------------------------------------------------|----------------------------------------------------------------------------------------------------|---------------|----------------------------------------------------------------------------------------------------|------------------------------------------------------------|----------------------------------------------------------------------------------------------|----------------------------------------|-------------|------------------------------------------------------|----------------------------------------------------------|--------------------|---------------------------------------------|----------|
| C Secure                                                                                                    | e   https                                                                | //myaccount.                | nationalmarine.com:8443/                                      | NAV17_WEB_CLIEN                                                                            | T/WebClient/Defaul                                                                                                | t.aspx?bo     | okmark=29%3bJ                                                                                                    | AAAAACLAAAAA                                               | AJ7BjQANwA1ADMA                                                                              | NAAw&page=5                            | 0017&filter | r=%27Sales%20ł                                       | leader%                                                  | 527 🖈              | 7                                           |          |
| rosoft Dyna                                                                                                    | amice                                                                    | NAV                         |                                                               |                                                                                            |                                                                                                    |               |                                                                                                    |                                                            |                                                                                              | 11. 15                                 |             |                                                      |                                                          |                    | 2                                           | C        |
| OSOTE Dyna                                                                                                    | annics                                                                   | IN/NV                       |                                                               |                                                                                            |                                                                                                    |               |                                                                                                    |                                                            |                                                                                              |                                        |             |                                                      |                                                          |                    | •                                           | 2        |
| HOME ACTIONS                                                                                                    | s                                                                        |                             |                                                               |                                                                                            |                                                                                                    |               |                                                                                                    |                                                            |                                                                                              |                                        |             |                                                      |                                                          |                    |                                             | Ś        |
| View Approve Quote Q                                                                                                    | Print C<br>Quote                                                         | X III<br>Dpen in<br>Excel   |                                                               |                                                                                            |                                                                                                    |               |                                                                                                    |                                                            |                                                                                              |                                        |             |                                                      |                                                          |                    |                                             |          |
| Manage Proces                                                                                                    | 55                                                                       | Page                        |                                                               |                                                                                            |                                                                                                    |               |                                                                                                    |                                                            |                                                                                              |                                        |             |                                                      |                                                          |                    |                                             |          |
| VIEW - QUOTES                                                                                                    | 5                                                                        |                             |                                                               |                                                                                            |                                                                                                    |               |                                                                                                    |                                                            |                                                                                              |                                        |             | IE I                                                 | 四                                                        | Q                  | $\times$                                    |          |
| No.                                                                                                    |                                                                          | External<br>Document<br>No. | Order Name                                                    | Department<br>Code                                                                         | Ship-to Name                                                                                                    |               | Ship-to ZIP<br>Code                                                                                                   | Ship-to<br>Country/Regi<br>Code                            | Ship-to Contact                                                                              |                                        | Amount      | Amount Includin<br>Ta                                | g Doc<br>ix Dat                                          | cument<br>le       | Req<br>Deli<br>Dat                          | ue<br>ve |
| 475340                                                                                                    |                                                                          |                             | Deck order MAY                                                | DECK                                                                                       | My Seanna 185                                                                                                    |               | 33062                                                                                                    |                                                            | Todd Lee                                                                                     |                                        | 312.92      | 312.5                                                | 2 5/1                                                    | 1/2018             |                                             |          |
| 475347                                                                                                    |                                                                          |                             | CAT part                                                      | ENGINEERING                                                                                | My Seanna 185                                                                                                    |               | 33062                                                                                                    |                                                            | Todd Lee                                                                                     |                                        | 39.75       | 39.7                                                 | 5 5/1                                                    | 1/2018             |                                             |          |
|                                                                                                    |                                                                          |                             |                                                               |                                                                                            |                                                                                                    |               |                                                                                                    |                                                            |                                                                                              |                                        |             |                                                      |                                                          |                    |                                             |          |
| <<br>ines                                                                                                    |                                                                          |                             |                                                               |                                                                                            |                                                                                                    |               |                                                                                                    |                                                            |                                                                                              | _                                      |             |                                                      |                                                          |                    |                                             | ×        |
| <<br>ines<br>No.                                                                                                    |                                                                          | Variant Code                | Mfg/Part No.                                                  | Description                                                                                | n                                                                                                    | Spe<br>Order  | Qty. to Approve                                                                                                    | Quantit                                                    | y Unit of<br>Measure                                                                         | MSRP                                   | Unit Price  | e Excl. Line<br>Tax                                  | imount<br>xcl. Tax                                       | Reques             | ted<br>y Date                               | ٠        |
| <<br>Lines<br>No.<br>100203                                                                                                    |                                                                          | Variant Code                | Mig/Part No.<br>EW <                                          | Description<br>BRUSH BJ                                                                    | n<br>ADGER 1-1/2" 38MM                                                                                            | Spe<br>Order  | Qty. to Approve                                                                                                    | Quantit                                                    | <ul> <li>Unit of<br/>Measure</li> <li>Each</li> </ul>                                        | MSRP<br>17.91                          | Unit Price  | e Excl. Line<br>Tax<br>15.95                         | lmount<br>ixcl. Tax<br>159.50                            | Reques<br>Delivery | ted<br>y Date                               | •        |
| <                                                                                                    |                                                                          | Variant Code                | Mfg/Part No.<br>EW <<br>EW                                    | Description<br>BRUSH BJ<br>BRUSH UI                                                        | n<br>ADGER 1-1/2" 38MM<br>LTRATHANER 2-1/2"                                                                       | Spe<br>Order  | Qty. to Approve<br>10                                                                                                 | Quantit<br>1<br>1                                          | <ul> <li>Unit of<br/>Measure</li> <li>Each</li> <li>Each</li> </ul>                          | MSRP<br>17.91<br>13.67                 | Unit Price  | e Excl. Line<br>Tax<br>15.95<br>9.95                 | lmount<br>ixcl. Tax<br>159.50<br>99.50                   | Reques<br>Delivery | ited<br>y Date                              | ×        |
| <ul> <li>Lines</li> <li>No.</li> <li>100203</li> <li>100222</li> <li>100228</li> <li>100230</li> </ul>                                                                                                    |                                                                          | Variant Code                | Mfg/Part No.<br>EW <<br>EW<br>WHITAKER ACEQT                  | Description<br>BRUSH BA<br>BRUSH UI<br>ACETONE<br>CIEANEE                                  | n<br>ADGER 1-1/2" 38MM<br>LTRATHANER 2-1/2"<br>32 OZ                                                              | Spe<br>Order  | Qty. to Approve<br>10<br>10                                                                                           | Quantit<br>1<br>1                                          | Vunit of<br>Measure<br>D Each<br>D Each<br>5 Quart                                           | MSRP<br>17.91<br>13.67<br>6.60         | Unit Price  | e Excl. Line.<br>Tax 15.95<br>9.95<br>5.99           | imount<br>ixcl. Tax<br>159.50<br>99.50<br>35.94          | Reques<br>Delivery | ited<br>y Date                              | •        |
| <ul> <li>Lines</li> <li>No.</li> <li>100203</li> <li>100222</li> <li>100228</li> <li>100249</li> </ul>                                                                                                    |                                                                          | Variant Code                | Mfg/Part No.<br>EW <<br>EW<br>WHITAKER ACEQT<br>COLLINITE 920 | Description<br>BRUSH BA<br>BRUSH UI<br>ACETONE<br>CLEANER                                  | n<br>ADGER 1-1/2" 38MM<br>LTRATHANER 2-1/2"<br>32 OZ<br>FIBERGLASS PT                                             | Spe,<br>Order | Qty. to Approve<br>10<br>10<br>6<br>2                                                                                 | Quantit<br>1<br>1                                          | Unit of<br>Measure<br>Each<br>Each<br>Quart<br>2 Pint                                        | MSRP<br>17.91<br>13.67<br>6.60<br>9.88 | Unit Price  | e Excl. Line-<br>Tax 15.95<br>9.95<br>5.99<br>8.99   | 159.50<br>99.50<br>35.94<br>17.98                        | Reques<br>Delivery | ited<br>y Date                              | ×        |
| <ul> <li>No.</li> <li>100203</li> <li>100222</li> <li>100228</li> <li>100249</li> <li>fotal Excl. Tax (USD)</li> </ul>                                                                                                    | <br><br><br>D)                                                           | Variant Code                | Mfg/Part No.<br>EW <<br>EW<br>WHITAKER ACEQT<br>COLLINITE 920 | Description<br>BRUSH BJ<br>BRUSH UI<br>ACETONE<br>CLEANER                                  | n<br>ADGER 1-1/2" 38MM<br>LTRATHANER 2-1/2"<br>32 OZ<br>FIBERGLASS PT                                             | Spe<br>Order  | Qty. to Approve<br>10<br>10<br>6<br>2                                                                                 | Quantit<br>1<br>1                                          | Vinit of<br>Measure<br>Each<br>Each<br>S Quart<br>2 Pint                                     | MSRP<br>17.91<br>13.67<br>6.60<br>9.88 | Unit Price  | e Excl. Line<br>Tax<br>15.95<br>9.95<br>5.99<br>8.99 | Amount<br>ixcl. Tax<br>159.50<br>99.50<br>35.94<br>17.98 | Reques             | ited<br>y Date                              | *        |
| <ul> <li>No.</li> <li>100223</li> <li>100224</li> <li>100249</li> <li>fotal Excl. Tax (USD)</li> </ul>                                                                                                    | <br><br>D)                                                               | Variant Code                | Mfg/Part No.<br>EW <<br>EW<br>WHITAKER ACEQT<br>COLLINITE 920 | Description<br>BRUSH B<br>BRUSH U<br>ACETONE<br>CLEANER                                    | n<br>ADGER 1-1/2" 38MM<br>LTRATHANER 2-1/2"<br>32 OZ<br>FIBERGLASS PT                                             | Spe<br>Order  | Qty. to Approve<br>10<br>10<br>6<br>2                                                                                 | Quantit<br>1<br>1                                          | Vinit of<br>Measure<br>Each<br>Each<br>S Quart<br>2 Pint                                     | MSRP<br>17.91<br>13.67<br>6.60<br>9.88 | Unit Price  | e Excl. Line<br>Tax<br>9.95<br>5.99<br>8.99          | Amount<br>ixcl. Tax<br>159.50<br>99.50<br>35.94<br>17.98 | Reques             | :ted<br>y Date<br>312.9:                    | 2        |
| No.     100203     100222     100228     100249     fotal Excl. Tax (USD)     fotal Tax (USD)                                                                                                    | <br><br><br>D)<br>D)                                                     | Variant Code                | Mfg/Part No.<br>EW <<br>EW<br>WHITAKER ACEQT<br>COLLINITE 920 | Description<br>BRUSH BJ<br>BRUSH UI<br>ACETONE<br>CLEANER                                  | n<br>ADGER 1-1/2" 38MM<br>LTRATHANER 2-1/2"<br>S2 OZ<br>FIBERGLASS PT                                             | Spe<br>Order  | Qty. to Approve<br>10<br>10<br>6<br>2                                                                                 | Quantit<br>1<br>1                                          | Vuitof<br>Meaure<br>2 Each<br>2 Each<br>5 Quart<br>2 Pint                                    | MSRP<br>17,91<br>13,67<br>6,60<br>9,88 | Unit Price  | e Eacl Line 1<br>Tax 595<br>5.99<br>8.99             | Amount<br>Excl. Tax<br>159.50<br>99.50<br>35.94<br>17.98 | Reques<br>Deliver  | ted<br>y Date<br>312.92<br>0.00             | 2 2 2    |
| No.     100223     100224     100224     100249     Total Excl. Tax (USD)     fotal Tax (USD)     fotal incl. Tax (USD)     Communication                                                                                 | <br><br><br>D)<br>n Log                                                  | Variant Code                | Mfg/Part No.<br>EW <<br>EW<br>WHITAKER ACEQT<br>COLLINITE 920 | Description<br>BRUSH BJ<br>BRUSH UJ<br>ACETONE<br>CLEANER                                  | n<br>ADGER 1-1/2" 38MM<br>LTRATHANER 2-1/2"<br>FIBERGLASS PT                                                      | Spe<br>Order  | City to Approve<br>10<br>10<br>6<br>2                                                                                 | Quantit<br>1                                               | Vinit of<br>Measure<br>Each<br>Each<br>Guart<br>Quart<br>Pint                                | MSRP<br>17.91<br>13.67<br>6.60<br>9.88 | Unit Price  | e Eucl. Line<br>Tax<br>9.95<br>5.99<br>8.99          | Incurt<br>Xacl. Tax<br>159.50<br>99.50<br>35.94<br>17.98 | Reques             | ited<br>y Date<br>312.9;<br>0.01<br>312.9;  | 2 2      |
| No.     100223     100224     100249     100249     Total Tax (USD)     Total Tax (USD)     Total incl. Tax (USD)     Total incl. Tax (USD)     Total incl. Tax (USD)     Total incl. Tax (USD)     Total incl. Tax (USD) | •••<br>•••<br>•••<br>•••<br>•••<br>•••<br>•••<br>•••<br>•••<br>••        | Variant Code                | Mg/Part No.<br>EW <<br>EW<br>WHITAKER ACEQT<br>COLLINITE 920  | Description<br>BRUSH BJ<br>BRUSH UI<br>ACETONE<br>CLEANER<br>User ID                       | n<br>ADGER 1-1/2" 3BMM<br>LTRATHANER 2-1/2"<br>32 OZ<br>FIBERGLASS PT                                             | Spe<br>Order  | Qty: to Approve<br>10<br>10<br>6<br>2                                                                                 | Quantit<br>1<br>1                                          | Vunit of<br>Measure<br>Each<br>Each<br>Guart<br>Pint                                         | MSRP<br>17.91<br>13.67<br>6.60<br>9.88 | Unit Price  | e Escl. Line<br>Tax<br>15.95<br>5.99<br>8.99         | Amount<br>ixcl. Tax<br>159.50<br>99.50<br>35.94<br>17.98 | Reques             | 312.9;<br>312.9;                            | 2        |
| No.     100223     100222     100228     100249     Total Excl. Tax (USD)     Total Tax (USD)     Total Incl. Tax (USD)     Communication     Date     5/111                                                              | •••<br>•••<br>•••<br>•••<br>••<br>••<br>••<br>••<br>••<br>••<br>••<br>•• | Variant Code                | Mg/Part No.<br>EW <<br>EW<br>WHITAKER ACEQT<br>COLLINITE 920  | Description<br>BRUSH BJ<br>BRUSH UJ<br>ACETONE<br>CLEANER<br>User ID                       | n<br>ADGER 1-1/2" 3BMM<br>LTRATHANER 2-1/2"<br>FIBERGLASS PT<br>FIBERGLASS PT<br>RINELCFARMER                     | Spe<br>Order  | Qty. to Approve<br>10<br>6<br>2<br>CC<br>PI                                                                           | Quantit<br>1<br>1<br>sement<br>ease see quite as c         | Unit of<br>Measure     Each     Each     Quart     Pint                                      | MSRP<br>17.91<br>13.67<br>6.60<br>9.88 | Unit Price  | e Escl. Line<br>Tax<br>15.95<br>5.99<br>8.99         | Amount<br>Excl. Tax<br>159.50<br>99.50<br>35.94<br>17.98 | Reques             | ited<br>y Date<br>312.9;<br>0.0(0<br>312.9; | 2 2 2    |
| No.     100223     100222     100228     100249     fotal Excl. Tax (USD)     fotal Tax (USD)     fotal incl. Tax (USD)     Communication     Date         5/11         5/11                                              | •••<br>•••<br>•••<br>•••<br>•••<br>•••<br>•••<br>•••<br>•••<br>••        | Variant Code                | Mfg/Part No.<br>EW <<br>EW<br>WHITAKER ACEQT<br>COLLINITE 920 | Description<br>BRUSH BJ<br>BRUSH UJ<br>ACETONE<br>CLEANER<br>User ID<br>NATLMAI<br>CAPTAIN | n<br>ADGER 1-1/2" 38MM<br>LTRATHANER 2-1/2"<br>FIBERGLASS PT<br>FIBERGLASS PT<br>RIINE\CFARMER<br>@MYSEANNAYACHT. | Spe<br>Order  | Qty, to Approve<br>10<br>6<br>2<br>2<br>CC<br>C<br>C<br>C<br>C<br>C<br>C<br>C<br>C<br>C<br>C<br>C<br>C<br>C<br>C<br>C | Quantit<br>1<br>1<br>semment<br>ease see qute as o<br>XEAT | <ul> <li>Unit of Measure</li> <li>Each</li> <li>Each</li> <li>Quart</li> <li>Pint</li> </ul> | MSRP<br>17.91<br>13.67<br>6.60<br>9.88 | Unit Price  | e Eucl. Line<br>Tax<br>15.95<br>5.99<br>8.99         | Amount<br>Isel. Tax<br>99.50<br>35.94<br>17.98           | Reques             | ited<br>y Date<br>312.9:<br>0.00<br>312.9:  | 2 2 2    |

| ्रिती <sup>Vi</sup><br>← → | ew - Quotes - Microso                                                                                                    | + ×                                   | s://myaccount               |                                                             | n:8443/NAV17_WEB_                                                 | CLIENT/WebClient/D                                                        | )efault.a                   | spx?bookmark=29                       | 636JAAAAACLAA                  | AAAAJ7BjQANwA1A                                      | DMANAA                                 | w&page:                       | =50017&filter=%27Sales%20                            | <b>0</b><br>Header% | - □<br>627 ☆         |          |
|----------------------------|----------------------------------------------------------------------------------------------------|---------------------------------------|-----------------------------|-------------------------------------------------------------|-------------------------------------------------------------------|---------------------------------------------------------------------------|-----------------------------|---------------------------------------|--------------------------------|------------------------------------------------------|----------------------------------------|-------------------------------|------------------------------------------------------|---------------------|----------------------|----------|
| Mic                        | rosoft Dynar                                                                                                    | nics                                  | NAV                         |                                                             |                                                                   |                                                                           |                             |                                       |                                |                                                      |                                        |                               |                                                      |                     | ?                    | 0        |
|                            | HOME ACTIONS<br>View Apport P<br>Manage P<br>VIEW - QUOTES<br>No.<br>475340<br>475347                                        |                                       | Etternal<br>Document<br>No. | Order Name<br>Deck order MAY<br>CAT part                    | Departmer<br>Code<br>DECK<br>ENGINEER                             | it Ship-to Name<br>My Seanna 11<br>ING My Seanna 11                       | 35                          | Ship-to ZIP<br>Code<br>33062<br>33062 | Ship-to<br>Country/Reg<br>Code | I≣ 85<br>km. Ship-to Contact<br>Todd Lee<br>Todd Lee | Q                                      | ×                             | ><br>Attach Documents ~<br>Name<br>(There is nothing | to show i           | Type<br>n this view) | <u>م</u> |
|                            | <ul> <li>ines</li> <li>No.</li> <li>100203</li> <li>100222</li> <li>100228</li> <li>100249</li> </ul>                        | · · · · · · · · · · · · · · · · · · · | Variant Code                | Mfg/Part No.<br>EW <<br>EW<br>WHITAKER ACEC<br>COLUNITE 920 | Descript<br>BRUSH<br>BRUSH<br>2T ACETON<br>CLEANE                 | on<br>BADGER 1-1/2" 38<br>ULTRATHANER 2-1/<br>IE 32 OZ<br>R FIBERGLASS PT | Spe<br>Order                | Qty. to Approve<br>10<br>10<br>6<br>2 | Quantity<br>10<br>10<br>6<br>2 | Unit of<br>Messure<br>Each<br>Quart<br>Pint          | MSRP<br>17.91<br>13.67<br>6.60<br>9.88 | ►<br>Unit                     |                                                      |                     |                      |          |
| 1<br>1<br>0                | Total Excl. Tax (USD)     Total Tax (USD)     Total Tax (USD)     Communication I     Date         5/11/201         5/11/201 | Log<br>8<br>8<br>8                    |                             |                                                             | User ID<br>NATLMARINELCFARM<br>CAPTAIN@MYSEANN<br>CAPTAIN@MYSEANN | er<br>Ayacht.com<br>Ayacht.com                                            | Commer<br>Please s<br>GREAT | it<br>ee qute as discused             | by phone.                      |                                                      |                                        | +<br>312.92<br>0.00<br>312.92 |                                                      |                     |                      |          |

| View - Quotes - Microsol 🗙 🕒 Sa | iles Quote (2).pdf                                                                           | ×                                                                                                    |                                                                                                    |                                                                                                    |                                             |                                                                           |                                                     |                                                           |   | θ | - 0    | ×          |
|---------------------------------|----------------------------------------------------------------------------------------------|----------------------------------------------------------------------------------------------------|----------------------------------------------------------------------------------------------------|----------------------------------------------------------------------------------------------------|---------------------------------------------|---------------------------------------------------------------------------|-----------------------------------------------------|-----------------------------------------------------------|---|---|--------|------------|
| ← → C ① file:///C:/Users/Joe-E  | nvy/Downloads,                                                                               | /Sales%20Quote%20(2).pdf                                                                                                    |                                                                                                    |                                                                                                    |                                             |                                                                           |                                                     |                                                           |   |   | ☆      | <b>D</b> : |
| Sales Quote (2).pdf             |                                                                                              |                                                                                                    | 1.                                                                                                    | '1                                                                                                    |                                             |                                                                           |                                                     |                                                           |   | ¢ | £      | ē          |
|                                 |                                                                                              |                                                                                                    | United States Headquarters<br>2800 SW 2nd Ave<br>Fort Lauderdale, FL 33315 USA<br>Tel: 94,746.0075 Fax: 954.764.1073<br>www.nationalmarine.com                                                                      |                                                                                                    |                                             | Quote No.<br>Quote Date<br>Customer ID                                    |                                                     | Quotation<br>Page: 1<br>475340<br>5/11/2018<br>166960N185 | Ι |   |        |            |
|                                 | Sold To:<br>My Seanna 1<br>Newvida Ma<br>Todd Lee<br>49 N. Federa<br>Suite 391<br>Pompano Be | 85<br>rine Ltd.<br>I Hwy<br>ach, FL 33062                                                                                                    | Ship To:<br>My Seama 185<br>Newida Marine Ltd.<br>Todd Lee<br>49 N. Federal Hwy<br>Suite 391<br>Pompano Beach, FL 3                                                                                                 | 3062                                                                                                    |                                             | Department<br>SalesPerson<br>Customer PO<br>Order Name<br>Expiration Date |                                                     | DECK<br>Crispin Farmer<br>Deck order MAY<br>6/10/2018     | I |   |        | l          |
|                                 | Item No.<br>100203<br>100222<br>100228<br>100249                                             | Description<br>EW < BRUSH BADGER 1-1/2" 38MM<br>EW BRUSH ULTRATHANER 2-1/2" 63MM<br>WHITAKER ACCET ACETORE 22 OZ<br>COLLINITE 920 CLEANER FIBERGLASS PT                                                                                            |                                                                                                    | Unit<br>Each<br>Each<br>Quart<br>Pint                                                                               | Quantity<br>10<br>10<br>6<br>2              | Unit Price<br>15.95<br>9.95<br>5.99<br>8.99                               | Taxable<br>TAXABLE<br>TAXABLE<br>TAXABLE<br>TAXABLE | Total Price<br>\$159.50<br>\$35.94<br>\$17.98             |   |   |        |            |
|                                 | Quotation is<br>manufacture<br>hazardous m<br>materials, d<br>have to be r<br>our pricing, a | valid until date indicated. Shipping a<br>tro final destination is not included.<br>Laterials are shipped in compliance wi<br>cumentation, and packaging. Upon a<br>equoted due to a passage of time be<br>and availability due to changes in exch | nd handling for inbound/outbound<br>Rorda State Sales Tax, if applicable<br>th goverment requirations regard<br>qualitations regard<br>you fin de quote expiration date, we<br>hange rates and the pricing of raw i | I from vendor an<br>i, s not included.<br>I gransport of h<br>ia email or fac. I<br>reserve the right<br>naterials. | d/or<br>All<br>zzardous<br>ito update<br>Si | gnature                                                                   |                                                     | \$312.92                                                  |   |   | ÷      |            |
| Opening Sales Qpdf ^            |                                                                                              |                                                                                                    |                                                                                                    |                                                                                                    |                                             |                                                                           |                                                     |                                                           |   |   | Show a | ll ×       |

| faî Mi<br>← → | crosoft Dynan                     | mics NAV | ×    | s://mvaccount            | t.nationalmarine.cc | m:8443/NAV1 | 7 WEB CLIEN      | T/WebClient/               | )efault.aspx?b | ookmark=29%3      | DJAAAAACLAAA   | AAAJ7BiOANwA1        | ADMANAA | v&page=          | 50017&filter=%27Sales%20} | <b>e</b><br>Header%2 | - C |                 |
|---------------|-----------------------------------|----------|------|--------------------------|---------------------|-------------|------------------|----------------------------|----------------|-------------------|----------------|----------------------|---------|------------------|---------------------------|----------------------|-----|-----------------|
| Micr          | osoft D                           | ynan     | nics | NAV                      |                     |             |                  |                            |                |                   |                |                      |         |                  |                           |                      | ?   | 0               |
| â             | HOME AC<br>View Appr<br>View Appr | TTIONS   | nt ( | Doen in<br>Excel<br>Page |                     |             |                  |                            |                |                   |                |                      |         |                  |                           |                      |     | <u>ر</u> ه<br>۲ |
|               |                                   |          |      |                          |                     |             |                  |                            |                |                   |                |                      |         | ×                |                           |                      |     |                 |
|               |                                   |          |      |                          |                     |             |                  | My Seanna 1<br>My Seanna 1 |                |                   |                | Todd Lee<br>Todd Lee |         |                  |                           |                      |     |                 |
|               |                                   |          |      |                          |                     |             | <b>?</b><br>Desc | Are you sun                | you would lik  | e to approve this | Quote ?<br>Yes | No                   |         | <b>⊁</b><br>Unit |                           |                      |     |                 |
|               |                                   |          |      |                          |                     |             | BRU              |                            |                |                   |                |                      |         |                  |                           |                      |     |                 |
|               |                                   |          |      |                          |                     |             |                  |                            |                |                   |                |                      |         |                  |                           |                      |     |                 |
|               |                                   |          |      |                          |                     |             |                  |                            |                |                   |                |                      |         |                  |                           |                      |     |                 |
|               |                                   |          |      |                          |                     |             |                  |                            |                |                   |                |                      |         |                  |                           |                      |     |                 |
|               |                                   |          |      |                          |                     |             |                  |                            |                |                   |                |                      |         | 8                |                           |                      |     |                 |
|               |                                   |          |      |                          |                     |             |                  |                            |                |                   |                |                      |         |                  |                           |                      |     |                 |
|               |                                   |          |      |                          |                     |             |                  |                            |                |                   |                |                      |         |                  |                           |                      |     |                 |
|               |                                   |          |      |                          |                     |             |                  |                            |                |                   |                |                      |         |                  |                           |                      |     |                 |
|               |                                   |          |      |                          |                     |             |                  |                            |                |                   |                |                      |         |                  |                           |                      |     |                 |
|               |                                   |          |      |                          |                     |             |                  |                            |                |                   |                |                      |         |                  |                           |                      |     |                 |
|               |                                   |          |      |                          |                     |             |                  |                            |                |                   |                |                      |         |                  |                           |                      |     |                 |
|               |                                   |          |      |                          |                     |             |                  |                            |                |                   |                |                      |         |                  |                           |                      |     |                 |
|               |                                   |          |      |                          |                     |             |                  |                            |                |                   |                |                      |         |                  |                           |                      |     |                 |

| ni View | - Customer Portal - X                                                                                          |                        | 0 4 2 10 10 10 10 10 10 10 10 10 10 10 10 10 | 17 WER CLIENT MILL CLIENT | . Ik a seri | -2N               | (20) Annin - Pile  |            | 9/3L18888671 888888                    | <b>0</b>                      | -      |    |
|---------|----------------------------------------------------------------------------------------------------|------------------------|----------------------------------------------|---------------------------|-------------|-------------------|--------------------|------------|----------------------------------------|-------------------------------|--------|----|
| Micro   | soft Dynamic                                                                                                   | s NAV                  |                                              | T_WED_CELENT/WEDCHENT/DER | undasp      | ecompany=National | 20Marmedeb         | ookmark-25 | ////////////////////////////////////// | n bjærn var nabinn var væpage | оона д |    |
| H<br>Gi | IOME ACTIONS                                                                                                   | t Print P<br>on Quote  | resious Next                                 | Edit - Enter in Note Te   | xt          |                   |                    | 2          |                                        |                               |        | 23 |
|         | view - customer po<br>475340 · N<br>General                                                                    | rtal - sales<br>1y Sea | quote - 475340 - My Seanna 185<br>nna 185    |                           |             |                   |                    |            | A Show more                            |                               |        |    |
|         | Sell-to Customer No.<br>Order Date<br>Requested Delivery D<br>External Document Ni<br>Order Name<br>Tax Liable | ate<br>D.              |                                              | State                     | 214 CO      |                   | <b>OK</b><br>35902 | Cancel     |                                        |                               |        |    |
|         |                                                                                                    |                        |                                              |                           |             |                   |                    |            |                                        |                               |        |    |
|         |                                                                                                    |                        |                                              |                           |             |                   |                    |            |                                        |                               |        |    |
|         |                                                                                                    |                        |                                              |                           |             |                   |                    |            |                                        |                               |        |    |
|         |                                                                                                    |                        |                                              |                           |             |                   |                    |            |                                        |                               |        |    |
|         |                                                                                                    |                        |                                              |                           |             |                   |                    |            |                                        |                               |        |    |
|         |                                                                                                    |                        |                                              |                           |             |                   |                    |            | •                                      |                               |        |    |
|         |                                                                                                    |                        |                                              |                           |             |                   |                    |            |                                        |                               |        |    |
|         |                                                                                                    |                        |                                              |                           |             |                   |                    |            |                                        |                               |        |    |
|         |                                                                                                    |                        |                                              |                           |             |                   |                    |            |                                        |                               |        |    |
|         |                                                                                                    |                        |                                              |                           |             |                   |                    |            |                                        |                               |        |    |
|         | Quote Approved                                                                                                 |                        |                                              | Quote                     | Approve     |                   |                    |            |                                        |                               |        |    |
|         | Quote Approved By                                                                                              |                        |                                              | Quote                     | Approve     |                   |                    |            |                                        |                               |        |    |
|         |                                                                                                    |                        |                                              |                           |             |                   |                    |            |                                        |                               |        |    |

| 1   | /iew - VOG Items - M                    | licr: X |                        |            |        |                  |                       |               |                  |                  |                 |                 |                       |               |                | θ -          |        | ×        |
|-----|-----------------------------------------|---------|------------------------|------------|--------|------------------|-----------------------|---------------|------------------|------------------|-----------------|-----------------|-----------------------|---------------|----------------|--------------|--------|----------|
| ← - | C Secure                                | e   ht  | tps://myaccount.nation | nalmarin   | e.com  | :8443/N          | AV17_WEB_CLIENT/WebCl | lient/Default | .aspx?bookm      | ark=27%3bXcl     | MAAAJ7%2f1      | YATwBHADEAM     | AA2ADgANw%3d          | %3d&page=500  | )388cfilter=%2 | 27VOG%20Ite  | ☆      |          |
| Mic | rosoft Dyna                             | amio    | s NAV                  |            |        |                  |                       |               |                  |                  |                 |                 |                       |               |                |              | ?      |          |
|     | 0.0000000000000000000000000000000000000 |         |                        |            |        |                  |                       |               |                  |                  |                 |                 |                       |               |                |              |        |          |
|     | HOME ACTIONS                            | s       |                        |            |        |                  |                       |               |                  |                  |                 |                 |                       |               |                |              |        | Ś        |
| ŵ   | Copy VDG New                            | Edit    | View Edit List         | Notes L    | inks   | Open in<br>Excel |                       |               |                  |                  |                 |                 |                       |               |                |              |        |          |
|     | New                                     |         | Manage S               | Show Attac | hed    | Page             |                       |               |                  |                  |                 |                 |                       |               |                |              |        | ^        |
| =   | VIEW - VOG ITE                          | EMS -   | + new                  |            |        |                  |                       |               |                  |                  |                 |                 |                       |               |                | 1≡ 88        | Q      | $\times$ |
|     | No.                                     |         | Description            |            | Custom | ner No.          | Customer Name         |               | Date<br>Received | Time<br>Received | Date<br>Shipped | Time<br>Shipped | VOG Declared<br>Value | Location Code | Shelf No.      | Tracking No. | Statu  | Ŧ        |
|     | VOG14612                                |         | NMS CUSTOM SOLID       | CORE       | 166960 | DN185            | My Seanna 185         |               | 3/16/2018        | 3:16:47 PM       |                 |                 | 3,736.50              | VOG           |                |              | Rece   | ived     |
|     | VOG14613                                |         | NMS CUSTOM 316 SS      | MOU        | 166960 | DN185            | My Seanna 185         |               | 3/16/2018        | 3:16:47 PM       |                 |                 | 238.50                | VOG           |                |              | Rece   | ived     |
|     | VOG14674                                |         | SEBAGO B864059         |            | 16696  | 0N185            | My Seanna 185         |               | 3/28/2018        | 1:19:00 PM       |                 |                 | 105.99                | VOG           |                |              | Rece   | ived     |
|     | VOG16146                                |         | SPA                    |            | 166960 | DN185            | My Seanna 185         |               | 5/7/2018         | 3:27:27 PM       |                 |                 | 10.00                 | VOG           |                | UPS1ZX9547   | 7 Rece | ived     |
|     | VOG16147                                |         | BAG                    |            | 166960 | DN185            | My Seanna 185         |               | 5/7/2018         | 3:28:36 PM       |                 |                 | 10.00                 | VOG           |                | UPS1ZX9547   | 7 Rece | ived     |
|     | VOG16148                                |         | PROFESSIONAL IMAGE     | ES         | 166960 | DN185            | My Seanna 185         |               | 5/7/2018         | 3:34:09 PM       |                 |                 | 5.00                  | VOG           |                | 42033315     | Rece   | ived     |
|     | VOG16149                                |         | BAGS                   |            | 166960 | DN185            | My Seanna 185         |               | 5/7/2018         | 3:43:15 PM       |                 |                 | 5.00                  | VOG           |                | UPS1ZX9547   | 7 Rece | ived     |
|     | VOG16150                                |         | PROMO                  |            | 166960 | DN185            | My Seanna 185         |               | 5/7/2018         | 3:50:45 PM       |                 |                 | 15.00                 | VOG           |                | UPS1ZX9547   | 7 Rece | ived     |
|     | VOG16151                                |         | CUPS                   |            | 166960 | DN 185           | My Seanna 185         |               | 5/7/2018         | 3:58:27 PM       |                 |                 | 50.00                 | VOG           |                | UPS1ZX9547   | 7 Rece | ived     |
|     |                                         |         |                        |            |        |                  |                       |               |                  |                  |                 |                 |                       |               |                |              |        |          |

| / mi \ | riew - RMA - Microsoft 🛙 🗙 |                          |                           |                               |                                   |                       |                          |                            | θ              | - 0         | ×        |
|--------|----------------------------|--------------------------|---------------------------|-------------------------------|-----------------------------------|-----------------------|--------------------------|----------------------------|----------------|-------------|----------|
| ← -    | C Secure   https://n       | nyaccount.nationaln      | narine.com:8443/NAV17_WEE | 3_CLIENT/WebClient/Default.as | spx?page=50022&filt               | ter=%27Sales%20Header | %27.%27Document%20Type%2 | 7%2015%20%2759             | 627%20AND%20%2 | ☆ I         | 3 8      |
| Mic    | rosoft Dynamics N          | AV                       |                           |                               |                                   |                       |                          |                            |                | ?           | 0        |
|        | HOME ACTIONS               |                          |                           |                               |                                   |                       |                          |                            |                |             | ĵ]       |
|        | View Print Open in         |                          |                           |                               |                                   |                       |                          |                            |                |             |          |
| ta)    | Manage Process Page        |                          |                           |                               |                                   |                       |                          |                            |                |             | ^        |
| =      | VIEW - RMA                 |                          |                           |                               |                                   |                       |                          |                            | 1≡ 58          | Q           | $\times$ |
|        | No.                        | External<br>Document No. | Ship-to Name              | Ship-to ZIP Code              | Ship-to<br>Country/Region<br>Code | Ship-to Contact       | Document Date            | Requested<br>Delivery Date | Status 🔻       | Process Sta | itus     |
|        |                            |                          |                           | (The                          | ere is nothing to show in         | this view)            |                          |                            |                |             |          |
|        |                            |                          |                           |                               |                                   |                       |                          |                            |                |             |          |
|        |                            |                          |                           |                               |                                   |                       |                          |                            |                |             |          |
|        |                            |                          |                           |                               |                                   |                       |                          |                            |                |             |          |
|        |                            |                          |                           |                               |                                   |                       |                          |                            |                |             |          |
|        |                            |                          |                           |                               |                                   |                       |                          |                            |                |             |          |
|        |                            |                          |                           |                               |                                   |                       |                          |                            |                |             |          |
|        |                            |                          |                           |                               |                                   |                       |                          |                            |                |             |          |
|        |                            |                          |                           |                               |                                   |                       |                          |                            |                |             |          |
|        |                            |                          |                           |                               |                                   |                       |                          |                            |                |             |          |
|        |                            |                          |                           |                               |                                   |                       |                          |                            |                |             |          |
|        |                            |                          |                           |                               |                                   |                       |                          |                            |                |             |          |
|        |                            |                          |                           |                               |                                   |                       |                          |                            |                |             |          |
|        |                            |                          |                           |                               |                                   |                       |                          |                            |                |             |          |
|        |                            |                          |                           |                               |                                   |                       |                          |                            |                |             |          |
|        |                            |                          |                           |                               |                                   |                       |                          |                            |                |             |          |
|        |                            |                          |                           |                               |                                   |                       |                          |                            |                |             |          |
|        |                            |                          |                           |                               |                                   |                       |                          |                            |                |             |          |

| / ส์ ง | iew - Pend   | ing Shipm    | eni X   |                            |                               |                              |                    |                  |                      |                              |                         | θ -             |                  | ×                 |
|--------|--------------|--------------|---------|----------------------------|-------------------------------|------------------------------|--------------------|------------------|----------------------|------------------------------|-------------------------|-----------------|------------------|-------------------|
| ← →    | C            | Secure       | e   htt | ps://myaccount.nationalmar | ine.com:8443/NAV17_WEB_CI     | IENT/WebClient/Default.asp   | ?page=501838(filte | er=%27Master     | %20Shipping%         | 20Header%27                  | Status%20IS%20%270%2c1% | 2c2%27&company= | ☆                | <b>a</b> :        |
| Mic    | rosoft       | Dyna         | mic     | s NAV                      |                               |                              |                    |                  |                      |                              |                         |                 |                  | 0                 |
|        | HOME         |              |         |                            |                               |                              |                    |                  |                      |                              |                         |                 |                  | 2                 |
|        | View         | X II         |         |                            |                               |                              |                    |                  |                      |                              |                         |                 |                  |                   |
|        | Mew          | Page         |         |                            |                               |                              |                    |                  |                      |                              |                         |                 |                  | ^                 |
|        | VIEW -       | PENDING      | G SHIPI | MENTS                      |                               |                              |                    |                  |                      |                              |                         | 1≡ 58           | Q                | $\times$          |
|        | Mast<br>Orde | er<br>er No. |         | Ship-to Name               | Ship-To Address               | Ship-To Address 2            | Ship-ta City       | Ship-to<br>State | Ship-to Post<br>Code | Ship-to<br>Country/R<br>Code | Package Tracking No.    | Status          | O/I<br>Freight ( | f Cust.<br>Tharge |
|        | MSC          | 01350        |         | Associated Steamship Agen  | Marr Center                   | Williamson Place No. 798X    | La Boca, Balboa    |                  |                      | PA                           | 729 75871250            | Closed          |                  | 0.00              |
|        | MSC          | 01334        |         | Robert Yates               | _                             |                              | Ormond Beach       | FL               | 32174                |                              | 532870637251            | Closed          |                  | 23.77             |
|        | MSC          | 01298        |         | Rozo & Co (Panama) S.A     | Intl. Business Center Park To | . Antigua Base Howard, Offic | 6                  | PANAMA CIT       | Y                    | PA                           | 4298341526              | Closed          | 3                | 240.32            |
|        | MSC          | 01125        |         | Anchor Concierge & Super   | Falmouth Harbour Marina       | Dockyard Drive               | English Harbour    | ANTIGUA          |                      | AG                           | 810 3945 8414           | Closed          |                  | 0.00              |
|        | MSC          | 00928        |         | Anchor Concierge & Super   | Falmouth Harbour Marina       | Dockyard Drive               | English Harbour    | ANTIGUA          |                      | AG                           | 810-39437845            | Closed          |                  | 0.00              |
|        |              |              |         |                            |                               |                              |                    |                  |                      |                              |                         |                 |                  |                   |
|        |              |              |         |                            |                               |                              |                    |                  |                      |                              |                         |                 |                  |                   |

| Tri Vie | w - Customer Portal - X                      |        |                                 | ino comi   | 2442/00/17 00/5      |                | liont (Dofault a | -nv2com | nonv-N   | National%20M                | arino 8/hookmark = 27%3 | INVRAAAAA I                             |                            | <b>e</b>        | -          |                 | ×      |
|---------|----------------------------------------------|--------|---------------------------------|------------|----------------------|----------------|------------------|---------|----------|-----------------------------|-------------------------|-----------------------------------------|----------------------------|-----------------|------------|-----------------|--------|
| Micr    | osoft Dynamics                               | N      | W                               | ine.com.c  | 9445/19AV17_99C      | D_CLILINI7WEDC | nenty Detaut.as  | spx:com | ipariy=1 | 44101181782014              | annecodokinark-27763    | 0.0000000000000000000000000000000000000 | 202100A0W0FADAAWQA2ADOA    | WIA 7650 7650 C | cpag       | ?               |        |
| ŵ       | HOME MANAGE<br>View Print Packing List Print | nt Con | mercial Print Cert of<br>Origin | fiaus Next | t                    |                |                  |         |          |                             |                         |                                         |                            |                 |            |                 | 5<br>J |
| = -     | VIEW - CUSTOMER PORT                         | Report | MSO CARD                        | Page       |                      |                |                  |         |          |                             |                         |                                         |                            |                 |            |                 | ×      |
|         | Master Order No.                             |        |                                 | MSO01      | 350                  |                |                  |         |          | Est. Time of                | Arrival                 |                                         | 6:00                       |                 |            |                 | -      |
|         | Customer PO                                  |        |                                 |            |                      |                |                  |         |          | Consolidated                | d Invoice               |                                         |                            |                 |            |                 | 11     |
|         | Status                                       |        |                                 | Closed     |                      |                |                  |         |          | Created By                  |                         |                                         | NATLMARINE\CLUGO           |                 |            |                 | 11     |
|         | Shipment Size                                |        |                                 |            |                      |                |                  |         |          | Created On                  |                         |                                         | 12/28/2017                 |                 |            |                 | 11     |
|         | Est. Date of Departure                       |        |                                 | 12/28/2    | 2017                 |                |                  |         |          | Created At                  |                         |                                         | 1:00:58 PM                 |                 |            |                 | 11     |
|         | Est. Time of Departure                       |        |                                 |            |                      |                |                  |         |          | MSO Assign                  | ed to                   |                                         | Aaron                      |                 |            |                 |        |
|         | Est. Date of Arrival                         |        |                                 | 12/30/2    | 2017                 |                |                  |         |          |                             |                         |                                         |                            |                 |            |                 |        |
|         | Order Content<br>Document No.                | S      | alesperson Name                 |            | Department<br>Code   | Qty in Package | Item No.         | Variant | t Code   | Unit of<br>Mesasure<br>Code | Mfg/ Part No.           |                                         | Description                | HTS Code        | Cou<br>Ori | untry of<br>gin |        |
|         | 452572 ·                                     | (      | arlos Lugo                      |            | VOG (VESSE           | 4.00           | NMS VOG          |         |          | EA                          | VALY MARINE             |                                         | DORNBRACHT SHOWER REBUILT. |                 |            |                 |        |
|         | 452572 .                                     | (      | arlos Lugo                      |            | VOG (VESSE           | 1.00           | NMS VOG          |         |          | EA                          | VOG                     |                                         | GLASS OVEN TOP             |                 |            |                 |        |
|         | 4                                            |        |                                 |            |                      |                |                  |         |          |                             |                         |                                         |                            |                 |            |                 |        |
|         | Shipping                                     |        |                                 |            |                      |                |                  |         |          |                             |                         |                                         |                            |                 |            |                 |        |
|         | Address Type                                 |        |                                 | Comme      | ercial - Internation | al             |                  |         |          | Deadline Arr                | ival                    |                                         | 12/31/2017                 |                 |            |                 |        |
|         | Shipping Terms                               |        |                                 | BW         |                      |                |                  |         |          | Phone No.                   |                         |                                         | 507-211-9400               |                 |            |                 |        |
|         | Ship-to Name                                 |        |                                 | Associa    | ted Steamship Ag     | jents,         |                  |         |          | Fax No.                     |                         |                                         |                            |                 |            |                 |        |
|         | Ship-to Name 2                               |        |                                 |            |                      |                |                  |         |          | Email                       |                         |                                         | YACHTS@SHIPSAGENT.COM;;    |                 |            |                 |        |
|         | Ship-To Address                              |        |                                 | Marr Ce    | enter                |                |                  |         |          | Email 2                     |                         |                                         |                            |                 |            |                 |        |
|         | Ship-To Address 2                            |        |                                 | William    | son Place No. 798    | 3X             |                  |         |          | Shipping Ag                 | ent Code                |                                         | ADCOM                      |                 |            |                 |        |
|         | Ship-to City                                 |        |                                 | La Boca    | i, Balboa            |                |                  |         |          | Shipping Ag                 | ent Service Code        |                                         | AIR CARGO                  |                 |            |                 |        |
|         | 1997 10 1997107                              |        |                                 |            |                      |                |                  |         |          | 01/10/02/00                 | 2                       |                                         |                            |                 |            |                 |        |

| / 11 V | iew - Order Summary                   | - ×  |                    |                |                 |                           |                             |              |                         |               |                       |            | θ         | - 0   | ×               |
|--------|---------------------------------------|------|--------------------|----------------|-----------------|---------------------------|-----------------------------|--------------|-------------------------|---------------|-----------------------|------------|-----------|-------|-----------------|
| ← →    | C Secure                              | http | s://myaccoun       | t.nationalmari | ne.com:8443/NAV | 17_WEB_CLIENT/WebClient/D | efault.aspx?bookmark=35%3bJ | QAAAACLAQAAA | AJ7BjQANwA1A            | DAANAA0AAAAA  | lcgTg%3d%3d&          | page=50176 | 8.company | /= \$ |                 |
| Mic    | rosoft Dyna                           | mic  | 5 NAV              |                |                 |                           |                             |              |                         |               |                       |            |           |       | 0               |
|        | HOME NAVIGATE                         |      |                    |                |                 |                           |                             |              |                         |               |                       |            |           |       | <u>6</u> ]      |
|        |                                       |      | ×                  |                |                 |                           |                             |              |                         |               |                       |            |           |       |                 |
| ŵ      | Request Available to<br>Shipment Ship | All  | Open in<br>Excel   |                |                 |                           |                             |              |                         |               |                       |            |           |       | ^               |
| =      | VIEW - ORDER SU                       | JMMA | RY                 |                |                 |                           |                             |              |                         |               |                       |            | 1= 88     | 0     | $\mathbf{\vee}$ |
|        |                                       |      |                    |                |                 |                           |                             |              |                         |               |                       |            | 100       | 7-    | Est. Dat        |
|        | Document No.                          |      | Department<br>Code | Туре           | No.             | Mfg/Part No.              | Description 2               | Quantity     | Outstanding<br>Quantity | Qty Available | Qty Staged to<br>Ship | Status     |           |       | Availab<br>Ship |
|        | 472943-04                             |      | DECK               | Item           | 399877          | FENDA SOX 0250-PF14-BLK   | PF14 NEOPRENE COVER BL      | з            | 3                       | 0             | 0                     | On Order   |           |       | 5/28/2          |
|        | 472943-04                             |      | DECK               | Item           | 376580          | FENDA SOX 0250-PF11-BLK   | PF11 NEOPRENE COVER BL      | 4            | 4                       | 0             | 0                     | On Order   |           |       | 5/28/2          |
|        | 472943-04                             |      | DECK               | item           | 397246          | FENDA SOX 0250-PF8-BLK    | PF8 NEOPRENE COVER BLA      | 10           | 10                      | 0             | 0                     | On Order   |           |       | 5/28/2          |
|        | 473070-02                             |      | INTERIOR           | Item           | 665543          | CHRISTOFLE 07904021       | CLUNY BOUBLE OLD FASHI      | 4            | 4                       | 0             | 0                     | On Order   |           |       | 5/28/2          |
|        | 475044                                |      | UNIFORM            | Item           | 175801          | BERNE APPAREL P700        | S/S COVERALL CHARCOAL L     | 10           | 10                      | 0             | 0                     | On Order   |           |       | 8/17/2          |
|        | 475044                                |      | UNIFORM            | Resource       | NMS UNIFOR      | UNIFORM EMBROIDERY        | MY SEANNA LEFT CHEST 4"     | 10           | 10                      | 0             | 0                     | On Order   |           |       | 5/28/2          |
|        |                                       |      |                    |                |                 |                           |                             |              |                         |               |                       |            |           |       |                 |
|        | 4                                     |      |                    |                |                 |                           |                             |              |                         |               |                       |            |           |       | •               |

#### History

| / ní V | iew - Master Shipme            | nts >  |                              |                               |                              |                 |                  |                      |                              |                              | θ               | - 0             | ×                 |
|--------|--------------------------------|--------|------------------------------|-------------------------------|------------------------------|-----------------|------------------|----------------------|------------------------------|------------------------------|-----------------|-----------------|-------------------|
| ← →    | C Secure                       | e   ht | tps://myaccount.nationalmari | ne.com:8443/NAV17_WEB_CL      | IENT/WebClient/Default.aspx  | ?bookmark=27%3t | V8MAAAJ7%2       | f00AUwBPADA          | AMAA5ADIAC                   | 0A%3d%3d&page=50183&filter=% | 27Master%20     | S ☆             |                   |
| Mic    | rosoft Dyna                    | ami    | cs NAV                       |                               |                              |                 |                  |                      |                              |                              |                 |                 | 0                 |
|        | HOME                           |        |                              |                               |                              |                 |                  |                      |                              |                              |                 |                 | 2                 |
|        | / XI                           |        |                              |                               |                              |                 |                  |                      |                              |                              |                 |                 |                   |
| ŵ      | View Open in<br>Shipment Excel |        |                              |                               |                              |                 |                  |                      |                              |                              |                 |                 |                   |
| =      | New Page                       |        |                              |                               |                              |                 |                  |                      |                              |                              |                 |                 | ^                 |
|        | VIEW - MASTER                  | SHIP   | VENTS                        |                               |                              |                 |                  |                      |                              |                              | 1 88            | Q               | $\times$          |
|        | Master<br>Order No.            |        | Ship-to Name                 | Ship-To Address               | Ship-To Address 2            | Ship-to City    | Ship-to<br>State | Ship-to Post<br>Code | Ship-to<br>Country/R<br>Code | Package Tracking No.         | Status <b>T</b> | O/<br>Freight ( | 8 Cust.<br>Charge |
|        | MSO01350                       |        | Associated Steamship Agen    | Marr Center                   | Williamson Place No. 798X    | La Boca, Balboa |                  |                      | PA                           | 729 75871250                 | Closed          |                 | 0.00              |
|        | MSO01334                       |        | Robert Yates                 |                               |                              | Ormond Beach    | FL               | 32174                |                              | 532870637251                 | Closed          |                 | 23.77             |
|        | MSO01298                       |        | Rozo & Co (Panama) S.A       | Intl. Business Center Park To | . Antigua Base Howard, Offic |                 | PANAMA CIT       | Y                    | PA                           | 4298341526                   | Closed          |                 | 240.32            |
|        | MSO01125                       | •••    | Anchor Concierge & Super     | Falmouth Harbour Marina       | Dockyard Drive               | English Harbour | ANTIGUA          |                      | AG                           | 810 3945 8414                | Closed          |                 | 0.00              |
|        | MSO00928                       |        | Anchor Concierge & Super     | Falmouth Harbour Marina       | Dockyard Drive               | English Harbour | ANTIGUA          |                      | AG                           | 810-39437845                 | Closed          |                 | 0.00              |
|        |                                |        |                              |                               |                              |                 |                  |                      |                              |                              |                 |                 |                   |
|        |                                |        |                              |                               |                              |                 |                  |                      |                              |                              |                 |                 |                   |
|        |                                |        |                              |                               |                              |                 |                  |                      |                              |                              |                 |                 |                   |
|        |                                |        |                              |                               |                              |                 |                  |                      |                              |                              |                 |                 |                   |
|        |                                |        |                              |                               |                              |                 |                  |                      |                              |                              |                 |                 |                   |
|        |                                |        |                              |                               |                              |                 |                  |                      |                              |                              |                 |                 |                   |
|        |                                |        |                              |                               |                              |                 |                  |                      |                              |                              |                 |                 |                   |
|        |                                |        |                              |                               |                              |                 |                  |                      |                              |                              |                 |                 |                   |
|        |                                |        |                              |                               |                              |                 |                  |                      |                              |                              |                 |                 |                   |
|        |                                |        |                              |                               |                              |                 |                  |                      |                              |                              |                 |                 |                   |
|        |                                |        |                              |                               |                              |                 |                  |                      |                              |                              |                 |                 |                   |
|        |                                |        |                              |                               |                              |                 |                  |                      |                              |                              |                 |                 |                   |
|        |                                |        |                              |                               |                              |                 |                  |                      |                              |                              |                 |                 |                   |
|        |                                |        |                              |                               |                              |                 |                  |                      |                              |                              |                 |                 |                   |
|        |                                |        |                              |                               |                              |                 |                  |                      |                              |                              |                 |                 |                   |
|        |                                |        |                              |                               |                              |                 |                  |                      |                              |                              |                 |                 |                   |
|        |                                |        |                              |                               |                              |                 |                  |                      |                              |                              |                 |                 |                   |
|        |                                |        |                              |                               |                              |                 |                  |                      |                              |                              |                 |                 |                   |
|        |                                |        |                              |                               |                              |                 |                  |                      |                              |                              |                 |                 |                   |
|        |                                |        |                              |                               |                              |                 |                  |                      |                              |                              |                 |                 |                   |
|        |                                |        |                              |                               |                              |                 |                  |                      |                              |                              |                 |                 |                   |
|        | 4                              |        |                              |                               |                              |                 |                  |                      |                              |                              |                 |                 | E.                |

| Tri Vie | w - Customer Portal - X                                                                                                    |        |                                 | ino comi          | 2442/00/17 00/5      |                | liont (Dofault a | -nv2com | nonv-N       | National%20M                | arino 8/hookmark = 27%3                  | INVRAAAAA I                             | 96.2400A1 hu RDA DA AMOA - A DI IA | <b>e</b>        | -          |                 | ×      |
|---------|----------------------------------------------------------------------------------------------------|--------|---------------------------------|-------------------|----------------------|----------------|------------------|---------|--------------|-----------------------------|------------------------------------------|-----------------------------------------|------------------------------------|-----------------|------------|-----------------|--------|
| Micr    | osoft Dynamics                                                                                                    | N      | W                               | ine.com.c         | 9445/19AV17_99C      | D_CLILINI7WEDC | nenty Detaut.as  | spx:com | ipariy=1     | 44101181782014              | annecodokinark-27763                     | 0.0000000000000000000000000000000000000 | 20100AUWDFADAAWIQALADUA            | WIA 7650 7650 C | cpag       | ?               |        |
| ŵ       | HOME MANAGE<br>View Print Packing List Print                                                                                                    | nt Con | mercial Print Cert of<br>Origin | fiaus Next        | t                    |                |                  |         |              |                             |                                          |                                         |                                    |                 |            |                 | 5<br>J |
| = -     | VIEW - CUSTOMER PORT                                                                                                    | Report | MSO CARD                        | Page              |                      |                |                  |         |              |                             |                                          |                                         |                                    |                 |            |                 | ×      |
|         | Master Order No.                                                                                                    |        |                                 | MSO01             | 350                  |                |                  |         |              | Est. Time of                | Arrival                                  |                                         | 6:00                               |                 |            |                 | -      |
|         | Customer PO                                                                                                    |        |                                 |                   |                      |                |                  |         | Consolidated | d Invoice                   |                                          |                                         |                                    |                 |            | 11              |        |
|         | Status                                                                                                    |        | Closed                          |                   |                      |                |                  |         | Created By   |                             |                                          | NATLMARINE\CLUGO                        |                                    |                 |            | 11              |        |
|         | Shipment Size                                                                                                    |        |                                 |                   |                      |                |                  |         | Created On   |                             |                                          | 12/28/2017                              |                                    |                 |            | i I             |        |
|         | Shipment Size<br>Est. Date of Departure                                                                                                    |        |                                 | 12/28/2           | 2017                 |                |                  |         |              | Created At                  |                                          |                                         | 1:00:58 PM                         |                 |            |                 | 11     |
|         | Est. Time of Departure                                                                                                    |        |                                 |                   |                      |                |                  |         |              | MSO Assign                  | ed to                                    |                                         | Aaron                              |                 |            |                 |        |
|         | Est. Date of Arrival                                                                                                    |        | 12/30/2                         | 2017              |                      |                |                  |         |              |                             |                                          |                                         |                                    |                 |            |                 |        |
|         | Order Content<br>Document No.                                                                                                    | S      | alesperson Name                 |                   | Department<br>Code   | Qty in Package | Item No.         | Variant | t Code       | Unit of<br>Mesasure<br>Code | Mfg/ Part No.                            |                                         | Description                        | HTS Code        | Cou<br>Ori | untry of<br>gin |        |
|         | 452572 ·                                                                                                    | (      | arlos Lugo                      |                   | VOG (VESSE           | 4.00           | NMS VOG          |         |              | EA                          | VALY MARINE                              |                                         | DORNBRACHT SHOWER REBUILT.         |                 |            |                 |        |
|         | 452572 .                                                                                                    | (      | arlos Lugo                      |                   | VOG (VESSE           | 1.00           | NMS VOG          |         |              | EA                          | VOG                                      |                                         | GLASS OVEN TOP                     |                 |            |                 |        |
|         | 4                                                                                                    |        |                                 |                   |                      |                |                  |         |              |                             |                                          |                                         |                                    |                 |            |                 |        |
|         | Shipping                                                                                                    |        |                                 |                   |                      |                |                  |         |              |                             |                                          |                                         |                                    |                 |            |                 |        |
|         | Address Type                                                                                                    |        |                                 | Comme             | ercial - Internation | al             |                  |         |              | Deadline Arr                | ival                                     |                                         | 12/31/2017                         |                 |            |                 |        |
|         | Shipping Terms                                                                                                    |        |                                 | BW                |                      |                |                  |         |              | Phone No.                   |                                          |                                         | 507-211-9400                       |                 |            |                 |        |
|         | Ship-to Name                                                                                                    |        |                                 | Associa           | ted Steamship Ag     | jents,         |                  |         |              | Fax No.                     |                                          |                                         |                                    |                 |            |                 |        |
|         | Est. Date of Arrival Order Content Document No. Salesperson Name 452572 Carlos Lugo 452572 Carlos Lugo  Carlos Lugo  Carlos Lugo Carlos Lugo Carlos Lu |        |                                 |                   |                      |                |                  |         |              | Email                       |                                          |                                         | YACHTS@SHIPSAGENT.COM;;            |                 |            |                 |        |
|         | Ship-To Address                                                                                                    |        |                                 | Marr Ce           | enter                |                |                  |         |              | Email 2                     |                                          |                                         |                                    |                 |            |                 |        |
|         | Ship-To Address 2                                                                                                    |        | William                         | son Place No. 798 | 3X                   |                |                  |         | Shipping Ag  | ent Code                    |                                          | ADCOM                                   |                                    |                 |            |                 |        |
|         | Ship-to City                                                                                                    |        |                                 | La Boca           | i, Balboa            |                |                  |         |              | Shipping Ag                 | ent Service Code                         |                                         | AIR CARGO                          |                 |            |                 |        |
|         | 1997 10 1997107                                                                                                    |        |                                 |                   |                      |                |                  |         |              | 01/10/02/00                 | 2 - 10 - 10 - 10 - 10 - 10 - 10 - 10 - 1 |                                         |                                    |                 |            |                 |        |

| C Secur       |               |              |                           |                    |                   |                     |             |                            |                     |                                 |                         |               | 1               |
|---------------|---------------|--------------|---------------------------|--------------------|-------------------|---------------------|-------------|----------------------------|---------------------|---------------------------------|-------------------------|---------------|-----------------|
| - 6 -         | re   htt      | ps://myaccou | nt.nationalmarine.com:844 | 3/NAV17_WEB_CLIE   | NT/WebClient/Defa | ult.aspx?bookm      | hark=37%3bc | AAAAAJ7%2f1AATwBTADAAM     | AAyADYAMQA          | 2ADMALQAwADE                    | %3d&page=50077&filter=% | ☆             |                 |
| osoft Dyn     | amic          | s NAV        |                           |                    |                   |                     |             |                            |                     |                                 |                         | ?             | 6               |
| HOME NAVIGA   | ŒΕ            |              |                           |                    |                   |                     |             |                            |                     |                                 |                         |               | ģ               |
|               |               | X II         |                           |                    |                   |                     |             |                            |                     |                                 |                         |               |                 |
| View Print.   | Email         | Open in      |                           |                    |                   |                     |             |                            |                     |                                 |                         |               |                 |
| Vanage Proce  | INIVIS<br>PSS | Page         |                           |                    |                   |                     |             |                            |                     |                                 |                         |               |                 |
|               |               |              |                           |                    |                   |                     |             |                            |                     |                                 | 1                       | 0             |                 |
| VIEW - INVOIC | 55            |              |                           |                    |                   |                     |             |                            |                     |                                 | 1= 68                   | Q             | X               |
| No.           |               | Invoice Date | Order Name                | Department<br>Code | Invoice Amount    | Remaining<br>Amount | Due Date    | Ship-to Name               | Ship-to ZIP<br>Code | Ship-to<br>Country/Regi<br>Code | Ship-to Contact         | Shipp<br>Agen | uing<br>It Code |
| POS0026163    | 3             | 5/14/2018    |                           | SHIPSTORE          | 2,356.18          | 2,356.18            | 6/13/2018   | National Marine Suppliers  | 33315               |                                 |                         |               |                 |
| 474594-01     | ***           | 5/10/2018    |                           | VOG                | 200.00            | 200.00              | 6/9/2018    | Lauderdale Marine Center   | 33315               |                                 |                         |               |                 |
| 471585-01     |               | 5/10/2018    |                           | GALLEY             | 968.13            | 968.13              | 6/9/2018    | Lauderdale Marine Center   | 33315               |                                 |                         |               |                 |
| 473070-01     |               | 5/8/2018     | GLASSWARE                 | INTERIOR           | 186.51            | 186.51              | 6/7/2018    | Lauderdale Marine Center   | 33315               |                                 |                         |               |                 |
| 471550-01     |               | 5/8/2018     | RIEDEL                    | INTERIOR           | 893.95            | 893.95              | 6/7/2018    | Lauderdale Marine Center   | 33315               |                                 |                         |               |                 |
| 471511-01     |               | 5/8/2018     | INTERIOR MISC.            | INTERIOR           | 940.75            | 940.75              | 6/7/2018    | Lauderdale Marine Center   | 33315               |                                 |                         |               |                 |
| 450665-01     |               | 5/8/2018     | SUMMIT CHAIR              | INTERIOR           | 4,260.36          | 4,260.36            | 6/7/2018    | Lauderdale Marine Center   | 33315               |                                 |                         |               |                 |
| 458356-02     |               | 3/29/2018    |                           | UNIFORM            | 109.94            | 0.00                | 4/28/2018   | National Marine Suppliers  | 33315               |                                 |                         |               |                 |
| 448042-01     |               | 3/23/2018    | TRANSOM FENDERS           | WATERSPORTS        | 7,950.00          | 0.00                | 4/22/2018   | National Marine Suppliers  | 33315               |                                 |                         |               |                 |
| 459520-01     |               | 2/28/2018    |                           | WATERSPORTS        | 55.28             | 0.00                | 3/30/2018   | My Seanna 185              | 33062               |                                 | Todd Lee                |               |                 |
| 458356-01     |               | 2/15/2018    |                           | UNIFORM            | 218.36            | 0.00                | 3/17/2018   | National Marine Suppliers  | 33315               |                                 |                         |               |                 |
| 454992-01     |               | 2/15/2018    | sketchers                 | UNIFORM            | 63.15             | 0.00                | 3/17/2018   | National Marine Suppliers  | 33315               |                                 |                         |               |                 |
| 453224-01     |               | 2/15/2018    |                           | UNIFORM            | 358.31            | 0.00                | 3/17/2018   | National Marine Suppliers  | 33315               |                                 |                         |               |                 |
| 445733-03     |               | 2/15/2018    |                           | UNIFORM            | 212.00            | 0.00                | 3/17/2018   | National Marine Suppliers  | 33315               |                                 |                         |               |                 |
| 452572-02     |               | 2/14/2018    |                           | WATERSPORTS        | 540.00            | 0.00                | 3/16/2018   | Associated Steamship Agen. |                     | PA                              |                         |               |                 |
| 452992-02     |               | 2/12/2018    |                           | ENGINEERING        | 76.18             | 0.00                | 3/14/2018   | National Marine Suppliers  | 33315               |                                 |                         |               |                 |
| 452992-01     |               | 2/12/2018    |                           | ENGINEERING        | 171.79            | 0.00                | 3/14/2018   | National Marine Suppliers  | 33315               |                                 |                         |               |                 |
| POS0023453    | 3             | 2/9/2018     |                           | SHIPSTORE          | 163.23            | 0.00                | 3/11/2018   | National Marine Suppliers  | 33315               |                                 |                         |               |                 |
| 451058-01     |               | 1/30/2018    | VOG                       | VOG                | 30.00             | 0.00                | 3/1/2018    | Anchor Concierge & Super   |                     | AG                              |                         | AMJ           |                 |
| 452572-01     |               | 1/29/2018    |                           | VOG                | 15.00             | 0.00                | 2/28/2018   | m/y My Seanna Ships Spare. |                     | PA                              |                         | ADCO          | MC              |
| 453964-01     |               | 1/8/2018     |                           | WATERSPORTS        | 333.70            | 0.00                | 2/7/2018    | National Marine Suppliers  | 33315               |                                 |                         |               |                 |
| POS0022427    | 7             | 1/3/2018     |                           | SHIPSTORE          | 253.76            | 0.00                | 2/2/2018    | National Marine Suppliers  | 33315               |                                 |                         |               |                 |
| 451579-02     |               | 12/31/2017   |                           | ENGINEERING        | 232.58            | 0.00                | 1/30/2018   | Robert Yates               | 32174               |                                 | Todd Lee                | FEDE          | X               |
| 451579-01     |               | 12/31/2017   |                           | ENGINEERING        | 551.60            | 0.00                | 1/30/2018   | Rozo & Co (Panama) S.A     |                     | PA                              |                         | DHL           |                 |
| 451120-01     |               | 12/31/2017   |                           | BEVERAGES          | 40.00             | 0.00                | 1/30/2018   | Anchor Concierge & Super   |                     | AG                              |                         | AMJ           |                 |
| 440403-01     |               | 12/31/2017   |                           | UNIFORM            | 848.93            | 0.00                | 1/30/2018   | Anchor Concierge & Super   |                     | AG                              |                         | AMJ           |                 |

| / πi vi<br>← → | ew - Posted Sales Invo ×                                               | ps://mvaccount.nation                       | nalmarine.com:8443/NAV17 WE | 8 CLIENT/WebClient/Defa | fault.aspx?company=Nati | ional%20Marine&boo     | okmark=29%3bc | AAAAJ7%2fzC             | )ANwAzADAANwAw           | e<br>ACOAMAAx&pao       | ,                      |        | ×  |
|----------------|------------------------------------------------------------------------|---------------------------------------------|-----------------------------|-------------------------|-------------------------|------------------------|---------------|-------------------------|--------------------------|-------------------------|------------------------|--------|----|
| Mic            | rosoft Dynamic                                                         | s NAV                                       |                             |                         |                         |                        |               |                         | -                        |                         |                        | ?      |    |
| ŵ              | HOME ACTIONS MA                                                        | Lines<br>ANAGE<br>Custody<br>Previous Next  |                             |                         |                         |                        |               |                         |                          |                         |                        |        | QJ |
| =              | Manage         Process           VIEW - POSTED SALES         473070-01 | Page<br>INVOICE - 473070-01 -<br>• My Seant | MY SEANNA 185<br>Na 185     |                         |                         |                        |               |                         |                          |                         |                        | ×      | <  |
|                | General                                                                |                                             |                             |                         |                         |                        |               |                         |                          |                         |                        |        |    |
|                | No.                                                                    |                                             | 473070-01                   |                         | Ör                      | der Name               |               | GLAS                    | SWARE                    |                         |                        |        |    |
|                | Document Date                                                          |                                             | 5/8/2018                    |                         | Sh                      | ip-to Name             |               | Laud                    | erdale Marine Center     |                         |                        |        |    |
|                | Sell-to Customer Nam                                                   | <u>1e</u>                                   | My Seanna 185               |                         | Sh                      | ip-to Address          |               | 2001                    | SW 20 ST.                |                         |                        |        |    |
|                | Sell-to Address                                                        |                                             | 49 N. Federal Hwy           |                         | Sh                      | ip-to Address 2        |               |                         |                          |                         |                        |        |    |
|                | Sell-to Address 2                                                      |                                             | Suite 391                   |                         | Sh                      | ip-to City             |               | Fort                    | Lauderdale               |                         |                        |        |    |
|                | Sell-to City                                                           |                                             | Pompano Beach               |                         | Sh                      | ip-to State / ZIP Code |               | FL                      |                          |                         |                        |        |    |
|                | Sell-to State / ZIP Cod                                                | ie                                          | FL                          |                         | Sh                      | ip-to ZIP Code         |               | 3331                    | 5                        |                         |                        |        |    |
|                | Sell-to ZIP Code                                                       |                                             | 33062                       |                         | Sh                      | ip-to Contact          |               |                         |                          |                         |                        |        |    |
|                | Sell-to Contact                                                        |                                             | Todd Lee                    |                         | Sh                      | ipping Agent Code      |               |                         |                          |                         |                        |        |    |
|                | Your Order No.                                                         |                                             | COMPLETED 5/8               |                         | Pa                      | ckage Tracking No.     |               |                         |                          |                         |                        |        |    |
|                | Lines                                                                  |                                             |                             |                         |                         |                        |               |                         |                          |                         |                        |        |    |
|                | No.                                                                    | Variant Code                                | Mfg/Part No.                | Description             | Quantity                | Unit of<br>Measure     | MSRP          | Unit Price Excl.<br>Tax | Line Amount<br>Excl. Tax | Amount<br>Including Tax | Customer<br>Category ( | lode   |    |
|                | 665554                                                                 |                                             | ONA                         | LARGE PITCHER 480Z      | 5                       | Each                   | 0.00          | 23.79                   | 118.95                   | 126.09                  |                        |        |    |
|                | 445628                                                                 |                                             | CRATE & BARREL 047-767      | ALL PURPOSE PITCHER 7   | 74 OZ 2                 | Each                   | 0.00          | 28.50                   | 57.00                    | 60.42                   |                        |        |    |
|                | Total Excl. Tax (USD)                                                  |                                             |                             |                         |                         |                        |               |                         |                          |                         |                        | 175.95 |    |
|                | Total Tax (USD)                                                        |                                             |                             |                         |                         |                        |               |                         |                          |                         |                        | 10.56  |    |
|                | Total Incl. Tax (USD)                                                  |                                             |                             |                         |                         |                        |               |                         |                          |                         |                        | 186.51 |    |
|                |                                                                        |                                             |                             |                         |                         |                        |               |                         |                          |                         |                        |        |    |

| Microsoft Dynamics NAV ×                                                     | s - Invoice (2).                                                | adf ×                                                                                                    |                                                                                                    |                                                                                                    |              |                |                  |                                                                                                    |                                          |                                                                                                    | θ - |           |
|------------------------------------------------------------------------------|-----------------------------------------------------------------|----------------------------------------------------------------------------------------------------|----------------------------------------------------------------------------------------------------|----------------------------------------------------------------------------------------------------|--------------|----------------|------------------|----------------------------------------------------------------------------------------------------|------------------------------------------|----------------------------------------------------------------------------------------------------|-----|-----------|
| $\leftrightarrow$ $\rightarrow$ C $\textcircled{0}$ file:///C:/Users/Joe-Env | vy/Download                                                     | s/Sales%20-%20Invoice%20(2).pd                                                                                                    | lf                                                                                                    |                                                                                                    |              |                |                  |                                                                                                    |                                          |                                                                                                    |     | ☆ 🖬 🗄     |
| Sales - Invoice (2).pdf                                                      |                                                                 |                                                                                                    |                                                                                                    | 1/1                                                                                                    |              |                |                  |                                                                                                    |                                          |                                                                                                    | ≎ ≛ | ē         |
|                                                                              | Sold T<br>My Se<br>Network<br>Toddi<br>49 N.<br>Suite :<br>Pomp | C AND A CONTRACTOR OF CONTRACTOR OF CONTRACT | United States Headqu<br>2800/2810 SW 2nd Ax<br>Fort Lauderdae, FL 3<br>1et 954.764.04975 Fa<br>www.NationalMarine.<br>FL #: 2838/21721 | arters<br>8<br>315 USA<br>us 954.764.1073<br>com<br>Ship To:<br>Lauderdale Marine Cente<br>2001 SW 20 ST.<br>Fort Lauderdale, FL 3331: | 5            |                |                  | Invoice No.<br>Document I<br>P.O. Numbe<br>Department<br>Salesperson<br>Ship Via<br>Ship Date<br>Due Date<br>Terms<br>Order Name | Date<br>D<br>F                           | Invoice<br>Page 1 of 1<br>473070-01<br>May 8, 2018<br>166960N185<br>INTERICR<br>Kim Lustra<br>Local Delivery<br>5/7/2018<br>June 7, 2018<br>Net 30<br>GLASSWARE |     | l         |
|                                                                              | Item No.                                                        | Mfg/Part No/Description                                                                                                    |                                                                                                    |                                                                                                    | Unit         | Order Qty.     | Invoiced Qty.    | Unit Price                                                                                                    | Taxable                                  | Total Price                                                                                                    |     |           |
|                                                                              | 665554<br>445628                                                | ONA LARGE PITCHER 480Z<br>CRATE & BARREL 047-767 ALL PURPOSE                                                                                                    | PITCHER 74 OZ                                                                                                    |                                                                                                    | Each<br>Each | 5<br>2         | 5.00<br>2.00     | 23.79<br>28.50                                                                                                    | TAXABLE<br>TAXABLE                       | \$ 118.95<br>\$ 57.00                                                                                                    |     |           |
|                                                                              |                                                                 |                                                                                                    |                                                                                                    |                                                                                                    |              |                |                  | Total US<br>Payn                                                                                                    | D Excl. Tax<br>Sales Tax<br>nent\Credits | \$ 175.95<br>\$ 10.56<br>\$ 0.00                                                                                                    |     |           |
|                                                                              |                                                                 | National Marine                                                                                                    | Suppliers is compliant :                                                                                                    | with FAC.61N-1.028 28a-5                                                                                                    | . Log inte   | our website to | view transaction | iotai Us                                                                                                    | u inc. iax                               | 3 18931                                                                                                    |     | ≎<br>+    |
|                                                                              |                                                                 |                                                                                                    |                                                                                                    |                                                                                                    |              |                |                  |                                                                                                    |                                          |                                                                                                    |     | -         |
| Sales - Invoice (2).pdf                                                      |                                                                 |                                                                                                    |                                                                                                    |                                                                                                    |              |                |                  |                                                                                                    |                                          |                                                                                                    | S   | how all X |

| / ni         | View - Cred | dits - Micro | osof ×                                                                                                    |                           |                               |                         |                  |                                | DEANOAADAAA           | 00/2 10/2 10/                     | 500799: Nieti        | 9 -       |                | ×        |
|--------------|-------------|--------------|----------------------------------------------------------------------------------------------------|---------------------------|-------------------------------|-------------------------|------------------|--------------------------------|-----------------------|-----------------------------------|----------------------|-----------|----------------|----------|
| Mi           | crosof      | t Dvna       | amics                                                                                                    | NAV                       | e.com:o445/NAV17_WEB_C        | Lien 17 web cheny Dela  | un:aspx:bookmai  | K=2175300gAAAA3178212IAMAA3A   | DEANQADAAN            | 1Q765076508cpage                  | =500766ccompany=Nati | 011817620 | 2              |          |
|              |             |              |                                                                                                    |                           |                               |                         |                  |                                |                       |                                   |                      |           |                | 6        |
|              | HOME        | NAVIGAT      |                                                                                                    |                           |                               |                         |                  |                                |                       |                                   |                      |           |                | £⊐       |
| ŵ            | View        | Print_       | Open in<br>Excel                                                                                                    |                           |                               |                         |                  |                                |                       |                                   |                      |           |                |          |
| =            | Manage      | Process      | Page                                                                                                    |                           |                               |                         |                  |                                |                       |                                   |                      | _         |                | ^        |
|              | VIEW        | - CREDITS    | ž.                                                                                                    |                           |                               |                         |                  |                                |                       |                                   | 1≡                   |           | 9              | $\times$ |
|              | No          |              |                                                                                                    | Sell-to Customer Name     | Amount                        | Amount Including<br>Tax | Ship-to Code     | Ship-to Name                   | Ship-to ZIP Code      | Ship-to<br>Country/Region<br>Code | Ship-to Contact      |           | Docume<br>Date | nt       |
|              | 209         | 915-01       | •••                                                                                                    | My Seanna 185             | 236.25                        | 250.43                  |                  | National Marine Suppliers, Inc | 33315                 | US                                | Returns Department   |           | 11/30/2        | .017     |
|              | 21          | 196-01       |                                                                                                    | My Seanna 185             | 300.00                        | 300.00                  |                  | Anchor Concierge & Super Yacht | 33315                 | US                                | Returns Department   |           | 1/30/20        | /18      |
| https://www. | myscourth   |              | in the common sector of the common sector of t | 3443/NAV17 WEB CLIENT/Web | Client/Defaultaco/fbookmark;z | 2753bcoAAAA17552friAMA  | AASADEANQAMADAAG | AMO%34%34&page=50078&company   | -National Marine®idda | =0#                               |                      |           |                |          |

| / ส์ Vi | ew - Posted Sales Cred × |        |                 |                           |                                |          |                               |              |                      | ,                     | 9 -      |          | ×     |
|---------|--------------------------|--------|-----------------|---------------------------|--------------------------------|----------|-------------------------------|--------------|----------------------|-----------------------|----------|----------|-------|
| ← →     | C Secure https://m       | yaccou | nt.nationalmari | ne.com:8443/NAV17_WI      | B_CLIENT/WebClient/Default.asp | px?compa | any=National%20Marine&bookmar | k=27%3bcgAAA | AJ7%2fzIAMAA5ADE     | ANQAtADAAMQ%3d%3      | d&page   | ☆        | 1 :   |
| Mic     | rosoft Dynamics N        | ٩V     |                 |                           |                                |          |                               |              |                      |                       |          |          | 0     |
| â       | HOME ACTIONS MANAGE      |        |                 |                           |                                |          |                               |              |                      |                       |          |          | ŝ     |
| =       | Manage Process Page      |        | 20015 01 144    | CEANINA 10C               |                                |          |                               |              |                      |                       |          |          | ~     |
|         | 20915-01 · My<br>General | Sea    | anna 18:        | 5                         |                                |          |                               |              |                      |                       |          |          | ~     |
|         | No.                      |        |                 | 20915-01                  |                                |          | Sell-to Address 2             |              | Suite 391            |                       |          |          |       |
|         | Document Date            |        |                 | 11/30/2017                |                                |          | Sell-to City                  |              | Pompano Bea          | ach                   |          |          |       |
|         | Sell-to Customer No.     |        |                 | 166960N185                |                                |          | Sell-to State / ZIP Code      |              | FL                   |                       |          |          |       |
|         | Sell-to Contact No.      |        |                 | CT043269                  |                                |          | Sell-to ZIP Code              |              | 33062                |                       |          |          |       |
|         | Sell-to Customer Name    |        |                 | My Seanna 185             |                                |          | Sell-to Contact               |              | Robert Yates         |                       |          |          |       |
|         | Sell-to Address          |        |                 | 49 N. Federal Hwy         |                                |          | Your Reference No.            |              | COMPLETED            | 11/30/17              |          |          |       |
|         | Lines                    |        |                 |                           |                                |          |                               |              |                      |                       |          |          |       |
|         | No.                      |        | Mfg/Part No.    |                           | Description                    |          | Return Reason Code            | Quantity     | Unit Price Excl. Tax | Line Amount Excl. Tax | Amount I | ncluding | Tax   |
|         |                          |        | Invoice No. 44  | 46762-01:                 |                                |          |                               |              |                      |                       |          | (        | 0.00  |
|         |                          |        | Inv. No. 44676  | 62-01 - Shpt. No. 446762- |                                |          |                               |              |                      |                       |          | (        | 0.00  |
|         | 244612                   |        | MAGLITE XL5     | 0-S3016                   | FLASHLIGHT 3AAA LED BLACK      | C.       | CUST ERR                      | 7            | 33.75                | 236.25                |          | 250      | 0.43  |
|         | Total Excl. Tax (USD)    |        |                 |                           |                                |          |                               |              |                      |                       |          | 2        | 36.25 |
|         | Total Tax (USD)          |        |                 |                           |                                |          |                               |              |                      |                       |          |          | 14.18 |
|         | Total Incl. Tax (USD)    |        |                 |                           |                                |          |                               |              |                      |                       |          | 25       | 0.43  |
|         |                          |        |                 |                           |                                |          |                               |              |                      |                       |          |          |       |
|         |                          |        |                 |                           |                                |          |                               |              |                      |                       |          |          |       |
|         |                          |        |                 |                           |                                |          |                               |              |                      |                       |          |          |       |
|         |                          |        |                 |                           |                                |          |                               |              |                      |                       |          |          |       |
|         |                          |        |                 |                           |                                |          |                               |              |                      |                       |          |          |       |
|         |                          |        |                 |                           |                                |          |                               |              |                      |                       |          |          |       |
| A.      |                          |        |                 |                           |                                |          |                               |              |                      |                       |          |          |       |

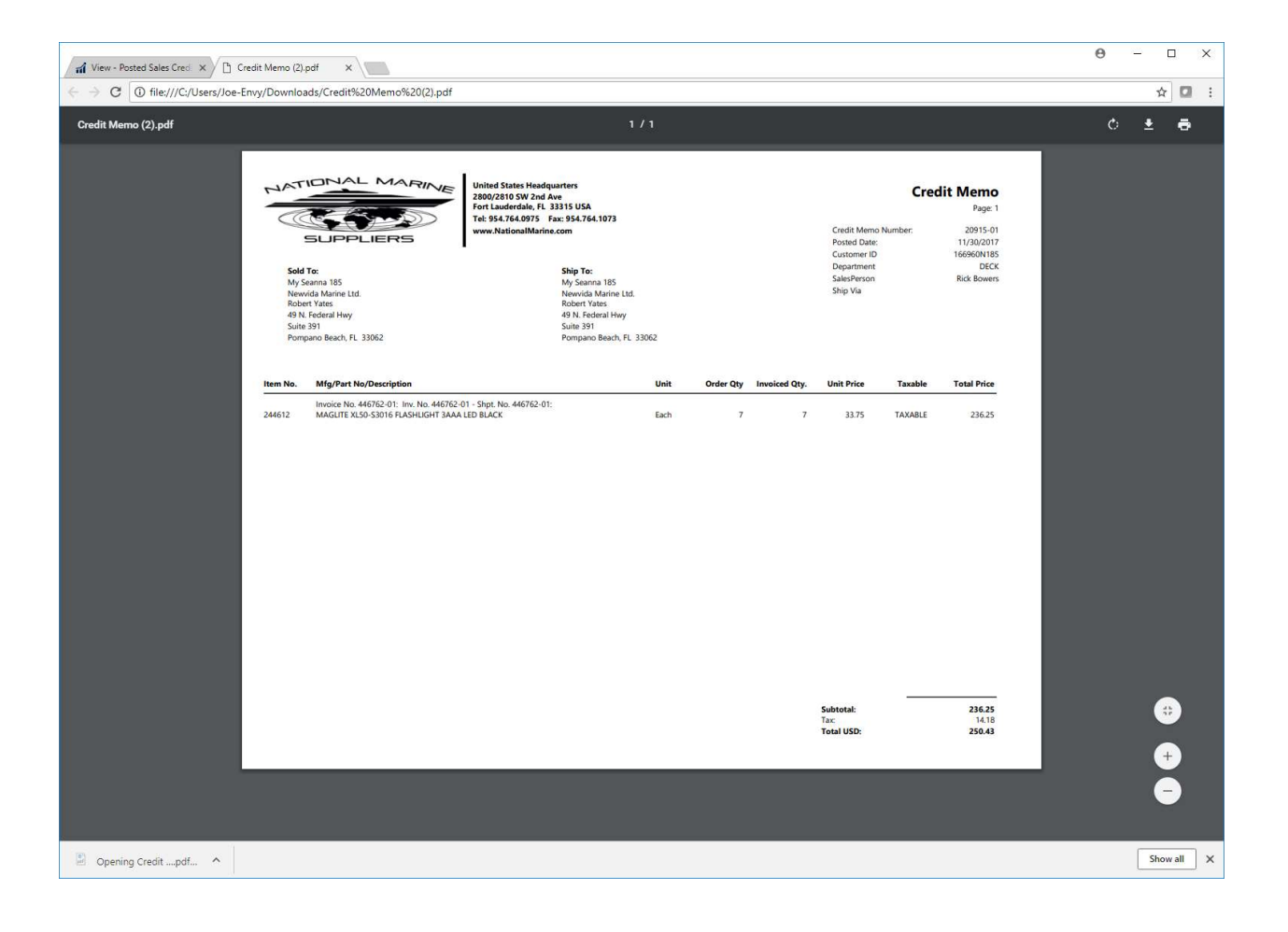

| A Comme Link                                 |               |                        |                     |                                                | - 120/25FOA # 4 ACUS 2442 8 5000 | 19/Eller - 9/ 27C+ 9/ 201 |                | 27 % 270      |         |   |
|----------------------------------------------|---------------|------------------------|---------------------|------------------------------------------------|----------------------------------|---------------------------|----------------|---------------|---------|---|
| G Secure   ntt                               | .ps://myac    | count.nationalmarin    | e.com:8443/INAV17_W | VEB_CLIEN I/ WebClient/ Default.aspx? bookmark | = 12%30FQAAAACHb2Mb8cpage=5000   | 400filter=%27Cust.%20Li   | eager%20Entry% | 27.%27Documen | 11702 ¥ |   |
| soft Dynamic                                 | s NAV         |                        |                     |                                                |                                  |                           |                |               |         | ? |
| OME NAVIGATE                                 |               |                        |                     |                                                |                                  |                           |                |               |         |   |
| / 🖼 🗴                                        | ∎             |                        |                     |                                                |                                  |                           |                |               |         |   |
| olied Print Payment Ope<br>olices Receipt Ex | en in<br>Idel |                        |                     |                                                |                                  |                           |                |               |         |   |
| Process Pa                                   | ige           |                        |                     |                                                |                                  |                           |                |               |         |   |
| VIEW - MY PAYMENTS                           | - 166960N     | 185 - MY SEANNA 185    |                     |                                                |                                  |                           |                | 1≡ 88         |         |   |
| Posting Date                                 |               | Document Type <b>Y</b> | Document No.        | Message to Recipient                           | Amount                           | Remaining Amount          | Due Date       | Open          | On Hold |   |
| 4/16/2018                                    |               | Payment                | CK100167            |                                                | -8,115.22                        | 0.00                      | 4/16/2018      |               |         |   |
| 3/12/2018                                    |               | Payment                | CK100152            |                                                | -1,803.02                        | 0.00                      | 3/12/2018      |               |         |   |
| 2/15/2018                                    |               | Payment                | CK100147            |                                                | -16,097.64                       | 0.00                      | 2/15/2018      |               |         |   |
| 1/12/2018                                    |               | Payment                | CK100125            |                                                | -52,439.80                       | 0.00                      | 1/12/2018      |               |         |   |
| 10/10/2017                                   |               | Payment                | CK100074            |                                                | -1,483.18                        | 0.00                      | 10/10/2017     |               |         |   |
|                                              |               |                        |                     |                                                |                                  |                           |                |               |         |   |
|                                              |               |                        |                     |                                                |                                  |                           |                |               |         |   |
|                                              |               |                        |                     |                                                |                                  |                           |                |               |         |   |
|                                              |               |                        |                     |                                                |                                  |                           |                |               |         |   |
|                                              |               |                        |                     |                                                |                                  |                           |                |               |         |   |
|                                              |               |                        |                     |                                                |                                  |                           |                |               |         |   |
|                                              |               |                        |                     |                                                |                                  |                           |                |               |         |   |
|                                              |               |                        |                     |                                                |                                  |                           |                |               |         |   |
|                                              |               |                        |                     |                                                |                                  |                           |                |               |         |   |
|                                              |               |                        |                     |                                                |                                  |                           |                |               |         |   |
|                                              |               |                        |                     |                                                |                                  |                           |                |               |         |   |
|                                              |               |                        |                     |                                                |                                  |                           |                |               |         |   |
|                                              |               |                        |                     |                                                |                                  |                           |                |               |         |   |

| View - My Payments - 16 ×            | omer Payment 🗙 |                    |                                                |                                                                                                    |           |                                                                                     |                                                                                                    |             | Θ - □ ×     |
|--------------------------------------|----------------|--------------------|------------------------------------------------|----------------------------------------------------------------------------------------------------|-----------|-------------------------------------------------------------------------------------|----------------------------------------------------------------------------------------------------|-------------|-------------|
| ← → C ① file:///C:/Users/Joe-Envy/Do | wnloads/NMS%   | 20Customer%20Payme | nt%20Rece                                      | ipt%20(2).pdf                                                                                               |           |                                                                                     |                                                                                                    |             | ☆ 🖸 🗄       |
| NMS Customer Payment Receipt (2).pdf |                |                    |                                                |                                                                                                    | 1/1       |                                                                                     |                                                                                                    |             | ¢ ± ⊕       |
|                                      | SUF            | AL MARINE          | United<br>2800 S<br>Fort L<br>Tel: 95<br>www.1 | States Headquarters<br>W 2nd Ave<br>uderdale, FL 33315 USA<br>4.766.975 Fax: 554.764.<br>JationalMarine.com | 073       | Customer Nam<br>Document N<br>Ext. Doc. N<br>Posting Dat<br>Amou<br>Unapplied Amour | Paym<br>e My Seanna 185<br>5. BANKDEP31821<br>o CK100074<br>e 10/10/2017<br>tt 1.483.18<br>nt 0.00 | ent Receipt |             |
|                                      | Doc Type       | Document No.       | Ooc. Date                                      | Customer PO                                                                                                 | Dept Code | Applied Amount Origin                                                               | nal Amount Rem A                                                                                   | Mount       |             |
|                                      | Invoice        | 425838-02          | 7/10/201                                       | 7                                                                                                    |           | 1,483.18                                                                            | 1,483.18                                                                                           | 0.00        |             |
|                                      |                |                    |                                                |                                                                                                    |           |                                                                                     |                                                                                                    |             | ÷<br>+<br>- |
| NMS Customer Papdf                   |                |                    |                                                |                                                                                                    |           |                                                                                     |                                                                                                    |             | Show all X  |

| View - Items | Purchased -             | ×           |           |                                |                            |                         |                        |            |                   |                 |                       |                            | θ               |           |       | × |
|--------------|-------------------------|-------------|-----------|--------------------------------|----------------------------|-------------------------|------------------------|------------|-------------------|-----------------|-----------------------|----------------------------|-----------------|-----------|-------|---|
| d C          | Secure                  | https       | //myaccou | int.nationalmarine.com:8443/NA | W17_WEB_CLIENT/WebClient/I | Default.aspx?b          | ookmark=23%3b          | GwAAAA.    | 7BjEAMAAwAD       | IAMAA5&page=501 | 77&company            | =National%201              | Marine&dc=0     | ŕ         | z 🖸   | : |
| crosoft      | Dynam                   | nics        | NAV       |                                |                            |                         |                        |            |                   |                 |                       |                            |                 |           |       | 9 |
| HOME         | NAVIGATE                |             |           |                                |                            |                         |                        |            |                   |                 |                       |                            |                 |           |       | 2 |
|              |                         | E           |           |                                |                            |                         |                        |            |                   |                 |                       |                            |                 |           |       |   |
| Edit         | Request Ope<br>Quote Ex | n in<br>cel |           |                                |                            |                         |                        |            |                   |                 |                       |                            |                 |           |       |   |
| lanage       | Process Pa              | ge          |           |                                |                            |                         |                        |            |                   |                 |                       |                            |                 |           |       | ^ |
| VIEW -       | ITEMS PURC              | HASE        | D         |                                |                            |                         |                        |            |                   |                 |                       |                            | I≡ 88           | Q         | X     | < |
| Q            | ty to Quote             |             | No.       | Manufacturer/Part Number       | Description 2              | Base Unit of<br>Measure | Belongs to<br>Location | Haz<br>Mat | Last Sale<br>Date | Last Sale Price | Last Sale<br>Quantity | Last<br>Department<br>Code | Last Sales Sale | esPerson  |       |   |
|              | 0.00                    | •••         | 100209    | REDTREE CHIP1.0 <              | BRUSH THROW AWAY 1" 25     | . EA                    | SHIPSTORE              |            | 10/20/2017        | 0.86            | 36.00                 | SHIPSTORE                  | George Anth     | ony Jaime |       | - |
|              | 0.00                    |             | 100211    | REDTREE CHIP2.0                | BRUSH THROW AWAY 2" 51     | . EA                    | SHIPSTORE              |            | 10/20/2017        | 1.15            | 24.00                 | SHIPSTORE                  | George Anth     | ony Jaime |       |   |
|              | 0.00                    |             | 100227    | WHITAKER ACEGAL                | ACETONE 128 OZ             | EA                      | SHIPSTORE              | 1          | 10/20/2017        | 17.99           | 1.00                  | SHIPSTORE                  | George Anth     | ony Jaime |       |   |
|              | 0.00                    |             | 100229    | 3M 08984 32OZ LIQUID           | ADHESIVE REMOVER/CLEA      | EA                      | SHIPSTORE              | 4          | 5/14/2018         | 18.99           | 1.00                  | SHIPSTORE                  | George Anth     | ony Jaime | <     |   |
|              | 0.00                    |             | 100234    | AQUA PURE AP117                | FILTER 10 X 2" 2/PK        | EA                      | SHIPSTORE              |            | 11/22/2017        | 62.99           | 8.00                  | ENGINEERIN                 | G Rick Bowers   |           |       |   |
|              | 0.00                    |             | 100260    | FLITZ 03515                    | METAL POLISH 5.3 OZ        | EA                      | SHIPSTORE              |            | 5/8/2018          | 16.01           | 15.00                 | DECK                       | Rick Bowers     |           |       |   |
|              | 0.00                    |             | 100270    | SHURHOLD 833                   | POLE/HANDLE EXTENDING      | EA                      | SHIPSTORE              |            | 5/8/2018          | 21.46           | 4.00                  | DECK                       | Rick Bowers     |           |       |   |
|              | 0.00                    |             | 100286    | NOVUS 1                        | PLASTIC POLISH 8 OZ        | EA                      | SHIPSTORE              |            | 5/14/2018         | 3.99            | 3.00                  | SHIPSTORE                  | George Anth     | ony Jaime | 8 - I |   |
|              | 0.00                    |             | 100287    | NOVUS 2                        | PLASTIC POLISH 8 OZ        | EA                      | SHIPSTORE              |            | 5/14/2018         | 5.95            | 3.00                  | SHIPSTORE                  | George Anth     | ony Jaime |       |   |
|              | 0.00                    |             | 100288    | NOVUS 3                        | PLASTIC POLISH 8 OZ        | EA                      | SHIPSTORE              |            | 5/14/2018         | 6.95            | 3.00                  | SHIPSTORE                  | George Anth     | ony Jaime | × 1   |   |
|              | 0.00                    |             | 100300    | SM ARNOLD 85-310               | WASH MITT                  | EA                      | SHIPSTORE              |            | 5/14/2018         | 4.99            | 2.00                  | DECK                       | George Anth     | ony Jaime |       |   |
|              | 0.00                    |             | 100303    | WHINK 100Z                     | RUST STAIN REMOVER 10 OZ   | EA                      | SHIPSTORE              | 1          | 5/8/2018          | 3.78            | 10.00                 | DECK                       | Rick Bowers     |           |       |   |
|              | 0.00                    |             | 100306    | ENCORE 300343                  | POT PLASTIC QT/L 946ML     | EA                      | SHIPSTORE              |            | 10/20/2017        | 0.99            | 2.00                  | SHIPSTORE                  | Rick Bowers     |           |       |   |
|              | 0.00                    |             | 100308    | SIMPLE GREEN G                 | CLEANER CONCENTRATE G      | EA                      | SHIPSTORE              |            | 5/8/2018          | 12.15           | 12.00                 | DECK                       | Rick Bowers     |           |       |   |
|              | 0.00                    |             | 100309    | SPRAY NINE 26901               | CLEANER GAL                | EA                      | SHIPSTORE              |            | 11/27/2017        | 13.51           | 4.00                  | DECK                       | Rick Bowers     |           |       |   |
|              | 0.00                    |             | 100310    | TEAK STEP 2 PLUS               | TEAK BRIGHTENER 2.5 GAL    | EA                      | SHIPSTORE              | 1          | 5/8/2018          | 57.90           | 6.00                  | DECK                       | Rick Bowers     |           |       |   |
|              | 0.00                    |             | 100311    | TEAK STEP 1 MINUS              | TEAK CLEANER 2.5 GAL PAIL  | EA                      | SHIPSTORE              | 4          | 11/27/2017        | 59.99           | 12.00                 | DECK                       | Rick Bowers     |           |       |   |
|              | 0.00                    |             | 100325    | WHITAKER DENGAL                | DENATURED ALCOHOL 128      | . EA                    | SHIPSTORE              | 1          | 10/20/2017        | 17.95           | 1.00                  | SHIPSTORE                  | Rick Bowers     |           |       |   |
|              | 0.00                    |             | 100330    | OSPHO GAL                      | RUST TREATMENT 1280Z       | EA                      | SHIPSTORE              | 1          | 5/8/2018          | 18.36           | 3.00                  | DECK                       | Rick Bowers     |           |       |   |
|              | 0.00                    |             | 100335    | ROLL OFF                       | CLEANER GAL                | EA                      | SHIPSTORE              |            | 5/8/2018          | 15.39           | 6.00                  | DECK                       | Rick Bowers     |           |       |   |
|              | 0.00                    |             | 100336    | SNAPPY TEAK #1G                | TEAK CLEANER 1280Z         | EA                      | SHIPSTORE              | 1          | 5/8/2018          | 24.48           | 10.00                 | DECK                       | Rick Bowers     |           |       |   |
|              | 0.00                    |             | 100337    | SNAPPY TEAK #2G                | TEAK CLEANER 1280Z         | EA                      | SHIPSTORE              | 1          | 5/8/2018          | 24.63           | 10.00                 | DECK                       | Rick Bowers     |           |       | - |
|              | 0.00                    |             | 100394    | TEF GEL ANTI SEIZE 1           | SYRINGE 1 OZ               | EA                      | SHIPSTORE              |            | 11/16/2017        | 13.95           | 1.00                  | SHIPSTORE                  | Dorran Alma     | da        |       |   |
|              | 0.00                    |             | 100440    | 3M 05203 5200-3-W              | SEALANT 5200 WHITE 3 OZ    | EA                      | SHIPSTORE              |            | 5/8/2018          | 11.99           | 6.00                  | DECK                       | Rick Bowers     |           |       |   |
|              | 0.00                    |             | 100441    | 3M 05205 5200-3-B              | SEALANT 5200 BLACK 3 OZ    | EA                      | SHIPSTORE              |            | 5/8/2018          | 11.19           | 6.00                  | DECK                       | Rick Bowers     |           |       |   |
|              | 0.00                    |             | 100453    | CLEANTOOLS BLUE                | CHAMOIS ABSORBER BLUE      | EA                      | SHIPSTORE              |            | 5/8/2018          | 9.83            | 4.00                  | DECK                       | Rick Bowers     |           |       |   |
| _            | 0.00                    |             | 100152    | CTANDADD                       |                            |                         | CURCTORE               | -          | E/14/0010         | 0.54            | 2.00                  | CURCTORE                   | C               |           |       |   |

| À    |                | 8        |                  | Custo              | mer Portal - P | urch Hist CAI      | PTAIN%40MYS     | EANNAYACHT        | .COM 2018-05-21T14_   | 50_50.xlsx - Pro | tected View - Excel | Joseph Rathburr   | <b>. .</b> –      |             | < |
|------|----------------|----------|------------------|--------------------|----------------|--------------------|-----------------|-------------------|-----------------------|------------------|---------------------|-------------------|-------------------|-------------|---|
| Fi   | le Home        | Insert   | Page Layou       | ıt Formulas        | Data R         | Review Vie         | ew Help         |                   | what you want to do   |                  |                     |                   |                   |             |   |
| 0    | PROTECTED VI   | W Bec    | areful—files fro | om the Internet ca | n contain viru | ses. Unless yo     | u need to edit, | it's safer to sta | ay in Protected View. | Enable Edit      | ng                  |                   |                   |             | × |
| A2   |                | $\sim$   | √ f <sub>x</sub> | 0                  |                |                    |                 |                   |                       |                  |                     |                   |                   |             | * |
| 4    | A              | В        |                  | с                  | 1 .            | D                  | E               |                   | F                     | G                | н                   | 1                 | L                 | 1           |   |
| 1    | Qty to Quote 🖪 | No. 💌    | Manufacture      | er/Part Numbe      | r 🗖 Descrip    | tion 2 🔽 Ba        | ise Unit of M   | leasure 🖂 B       | elongs to Location    | 🖌 Haz Mat 🔽      | Last Sale Date 📉    | Last Sale Price 💌 | Last Sale Quantit | y 🔽 Last De |   |
| 2    | 0.0            | 100209   | REDTREE CH       | IP1.0 <            | BRUSH          | THROW A EA         |                 | S                 | HIPSTORE              | 0                | 10/20/2017          | 0.86              | 3                 | 6.00 SHIPST |   |
| 3    | 0.0            | 0 100211 | L REDTREE CH     | IP2.0              | BRUSH          | THROW A EA         |                 | S                 | HIPSTORE              | 0                | 10/20/2017          | 1.15              | 24                | 4.00 SHIPST |   |
| 4    | 0.0            | 10022    | WHITAKER A       | ACEGAL             | ACETON         | NE 128 OZ EA       | 7               | SI                | HIPSTORE              | 1                | 10/20/2017          | 17.99             |                   | 1.00 SHIPST |   |
| 5    | 0.0            | 100229   | 3 3 M 08984 32   | OZ LIQUID          | ADHESI         | VE REMO EA         | <b>\</b>        | SI                | HIPSTORE              | 1                | 5/14/2018           | 18.99             |                   | 1.00 SHIPSI |   |
| 6    | 0.0            | ) 100234 | AQUA PURE        | AP117              | FILTER         | 10 X 2" 2/IEA      | 2               | SI                | HIPSTORE              | 0                | 11/22/2017          | 62.99             |                   | 8.00 ENGIN  |   |
| /    | 0.0            | 100260   | JFLI12 03515     |                    | METAL          | POLISH 5. EA       | <u> </u>        | S                 | HIPSTORE              | 0                | 5/8/2018            | 16.01             | 1:                | 5.00 DECK   | - |
| 8    | 0.0            | 0 100270 | SHURHOLD 8       | 333                | POLE/H         | ANDLE E) EA        | 1               | S                 | HIPSTORE              | 0                | 5/8/2018            | 21.46             |                   | 4.00 DECK   |   |
| 9    | 0.0            | 100286   | 6 NOVUS 1        |                    | PLASTIC        | C POLISH (EA       |                 | S                 | HIPSTORE              | 0                | 5/14/2018           | 3.99              |                   | 3.00 SHIPST |   |
| 10   | 0.0            | 100287   | 7 NOVUS 2        |                    | PLASTIC        | POLISHIEA          |                 | SI                | HIPSTORE              | 0                | 5/14/2018           | 5.95              |                   | 3.00 SHIPST |   |
| 11   | 0.0            | 100288   | NOVUS 3          |                    | PLASTIC        | C POLISH (EA       |                 | S                 | HIPSTORE              | 0                | 5/14/2018           | 6.95              |                   | 3.00 SHIPST |   |
| 12   | 0.0            | 0 100300 | SM ARNOLD        | 85-310             | WASH           | VITT EA            | <b>L</b>        | S                 | HIPSTORE              | 0                | 5/14/2018           | 4.99              |                   | 2.00 DECK   |   |
| 13   | 0.0            | 0 100303 | 3 WHINK 1002     | Z                  | RUST ST        | FAIN REM EA        | ۱               | SI                | HIPSTORE              | 1                | 5/8/2018            | 3.78              | 10                | 0.00 DECK   |   |
| 14   | 0.0            | 0 100306 | ENCORE 300       | 343                | POT PLA        | ASTIC QT/ EA       |                 | S                 | HIPSTORE              | 0                | 10/20/2017          | 0.99              |                   | 2.00 SHIPST |   |
| 15   | 0.0            | 100308   | SIMPLE GREE      | EN G               | CLEANE         | R CONCE EA         |                 | S                 | HIPSTORE              | 0                | 5/8/2018            | 12.15             | 1.                | 2.00 DECK   |   |
| 16   | 0.0            | 100309   | SPRAY NINE       | 26901              | CLEANE         | R GAL EA           | L               | S                 | HIPSTORE              | 0                | 11/27/2017          | 13.51             |                   | 4.00 DECK   |   |
| 17   | 0.0            | 100310   | TEAK STEP 2      | PLUS               | TEAK BE        | <b>RIGHTENE EA</b> |                 | S                 | HIPSTORE              | 1                | 5/8/2018            | 57.90             |                   | 6.00 DECK   |   |
| 10   | 2.2            | *****    | TEAK OTED 4      | 10110              | TEAKO          |                    |                 | ~                 | UNCTORE               |                  | 11/07/0017          | 50.00             |                   | 0.00 DECK   | - |
| 3    | C              | ustomer  | Portal - Pure    | ch Hist            |                |                    |                 |                   |                       | 4                |                     |                   |                   | Þ           |   |
| Read | dy             |          |                  |                    |                |                    |                 |                   |                       |                  |                     |                   |                   | + 100%      | 6 |